# e-Norvik

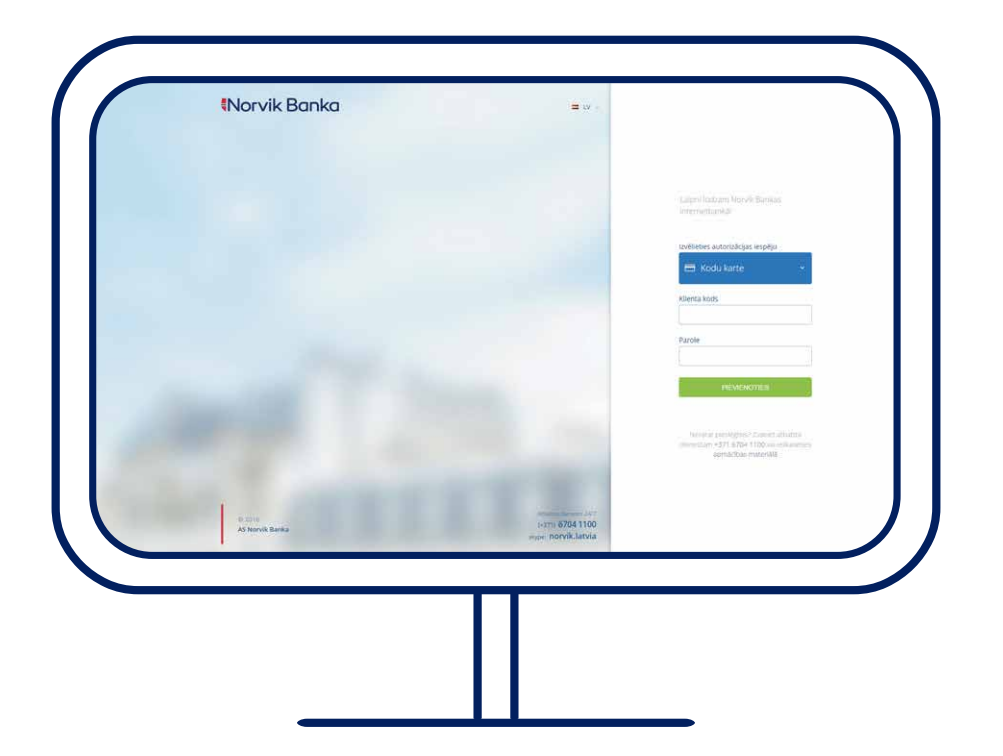

#### SATURS

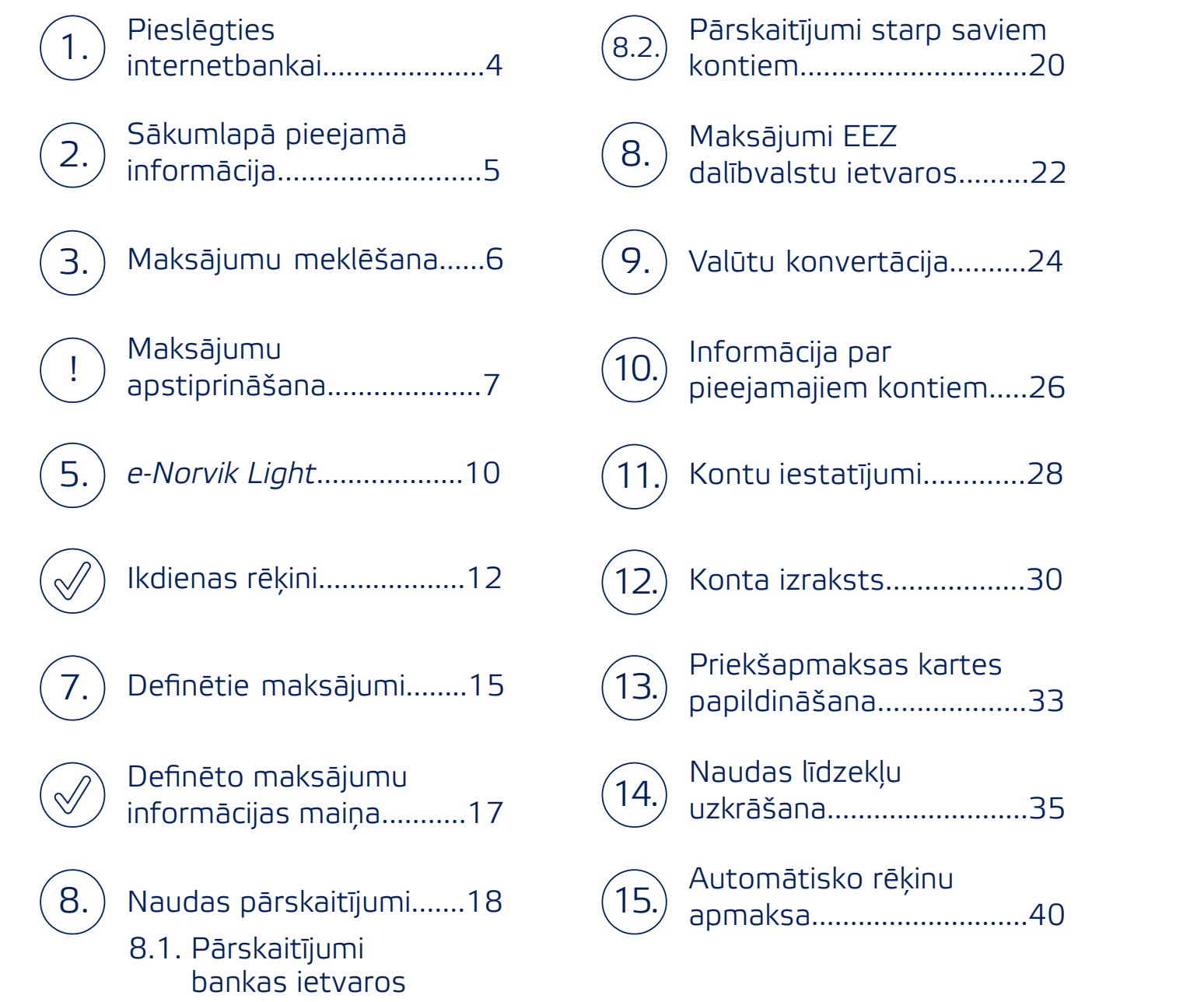

# Esam izveidojuši servisu, kas ļauj ērti un vienkārši izmantot bankas pakalpojumus.

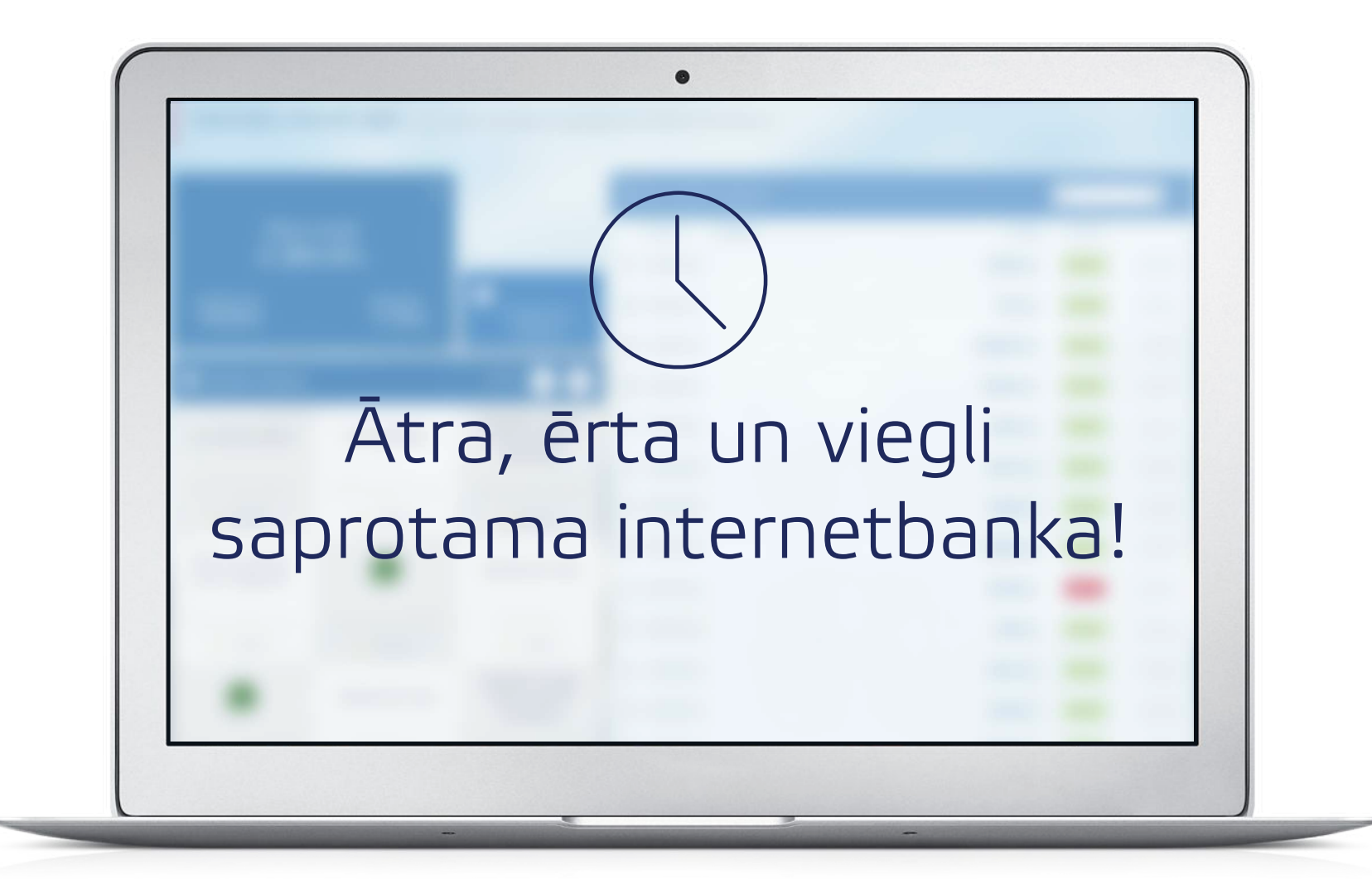

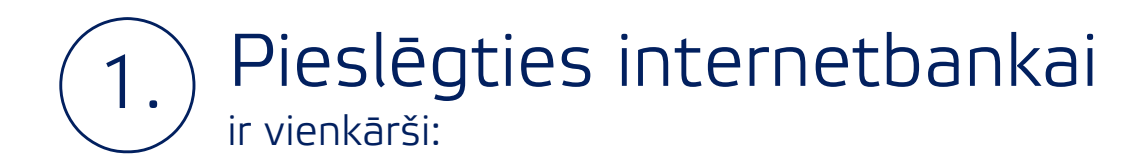

| Norvik Banka              | = LV ~                                                             |                                                                  |
|---------------------------|--------------------------------------------------------------------|------------------------------------------------------------------|
|                           |                                                                    |                                                                  |
|                           |                                                                    | Laipni lūdzam Norvik Bankas                                      |
|                           |                                                                    | internetbanka!                                                   |
|                           |                                                                    | tzvēlieties autorizācijas iespēju                                |
|                           |                                                                    | Klienta kods                                                     |
|                           |                                                                    |                                                                  |
|                           |                                                                    |                                                                  |
|                           |                                                                    | PIEVIENOTIES                                                     |
|                           |                                                                    | Nevarat pieslēgties? Zvaniet atbalsta                            |
|                           |                                                                    | dienestam +371 6704 1100 vai ieskatieties<br>apmācības materiālā |
|                           | 100 C                                                              |                                                                  |
| © 2016<br>AS Norvik Banka | Atbalsta dienests 24/7<br>(+371) 6704 1100<br>cherg: norvik latvia |                                                                  |
|                           | skype: Horvikia(Vid                                                |                                                                  |

1.1. atveriet internetbankas mājas lapu https://new.e-norvik.eu;

- 1.2. izvēlieties valodu, kādā vēlaties izmantot internetbanku;
- 1.3. izvēlieties autorizācijas veidu kodu karte, DigiPass vai SMS-PIN.

### 2. Sākumlapā ir pieejamas ikdienai nepieciešamās funkcijas:

- kopējais naudas atlikums un norēķinu kartē rezervētās summas;
- kopējais pieejamais kredīta limits; maksājumu izveide.

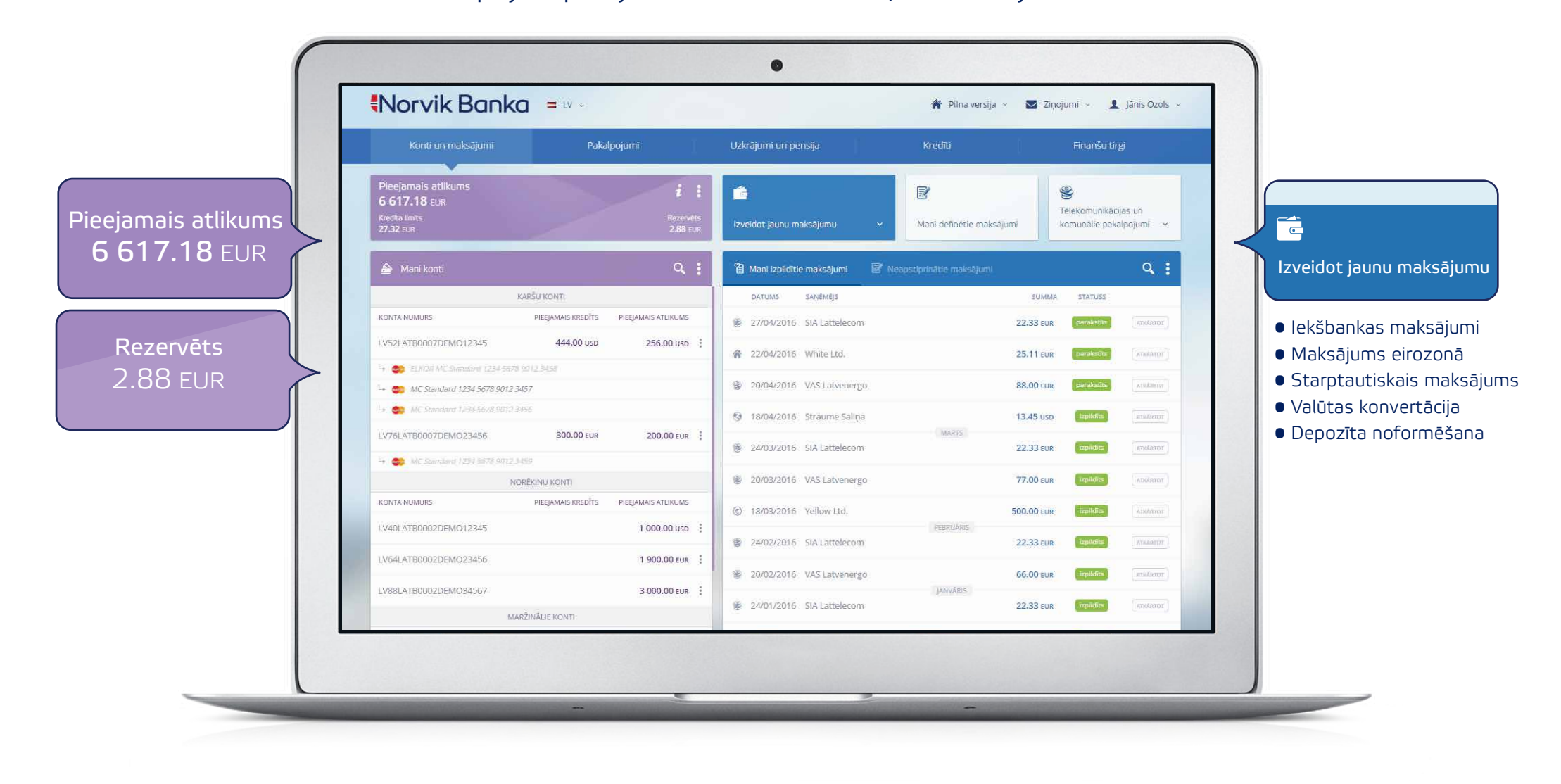

# 3. Nepieciešamības gadījumā agrāk veikto maksājumu ir ērti atrast pēc:

• saņēmēja nosaukuma; • summas; • maksājuma komentāra.

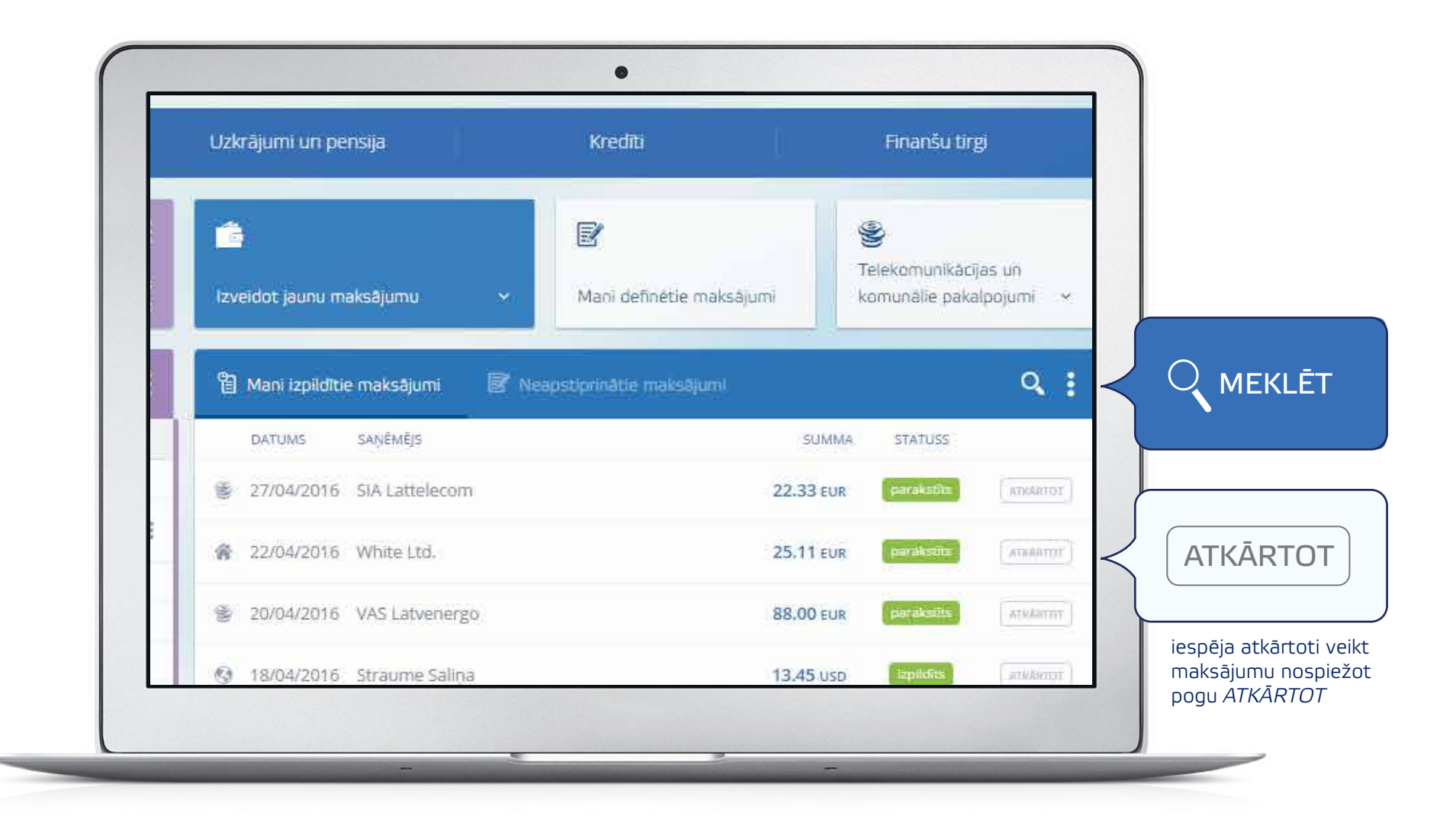

### Ekonomējiet savu laiku un izvēlieties jaunu internetbankas opciju - maksājumu apstiprināšanu.

Lietotāja izvelnē izvēlieties funkciju *Maksājumu apstiprināšana* un, veicot maksājumu, turpmāk vairs nebūs jaizmanto identifikācijas līdzekļi.

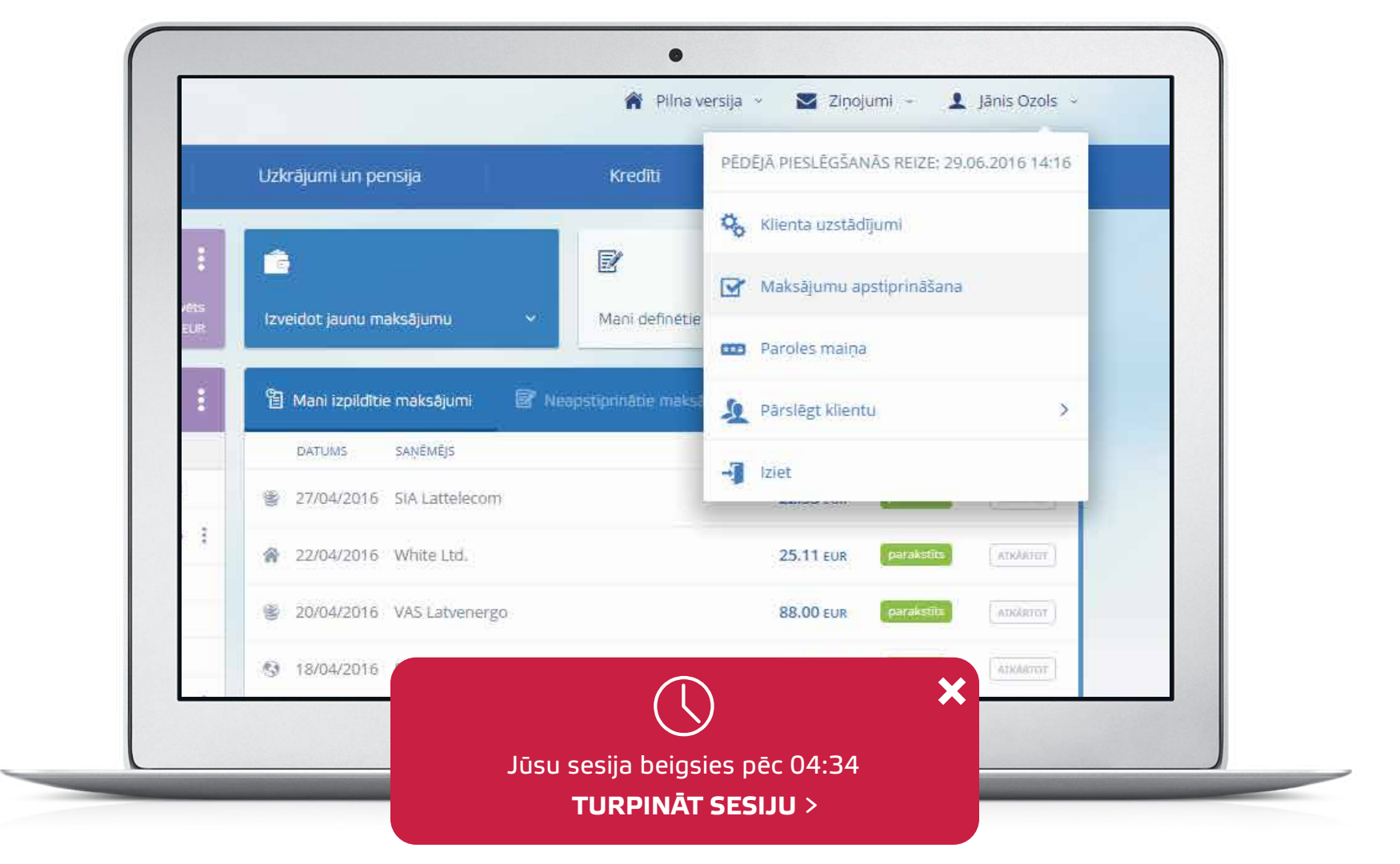

Ja internetbankā, ilgāku laiku nebūsiet veicis kādu darbību, tad mēs Jums atgādināsim par to.

**Ērta maksājumu apstiprināšana –** izvēlieties maksājumu, izvēlieties pogu *Parakstīt* un maksājums tiks izpildīts!

4.

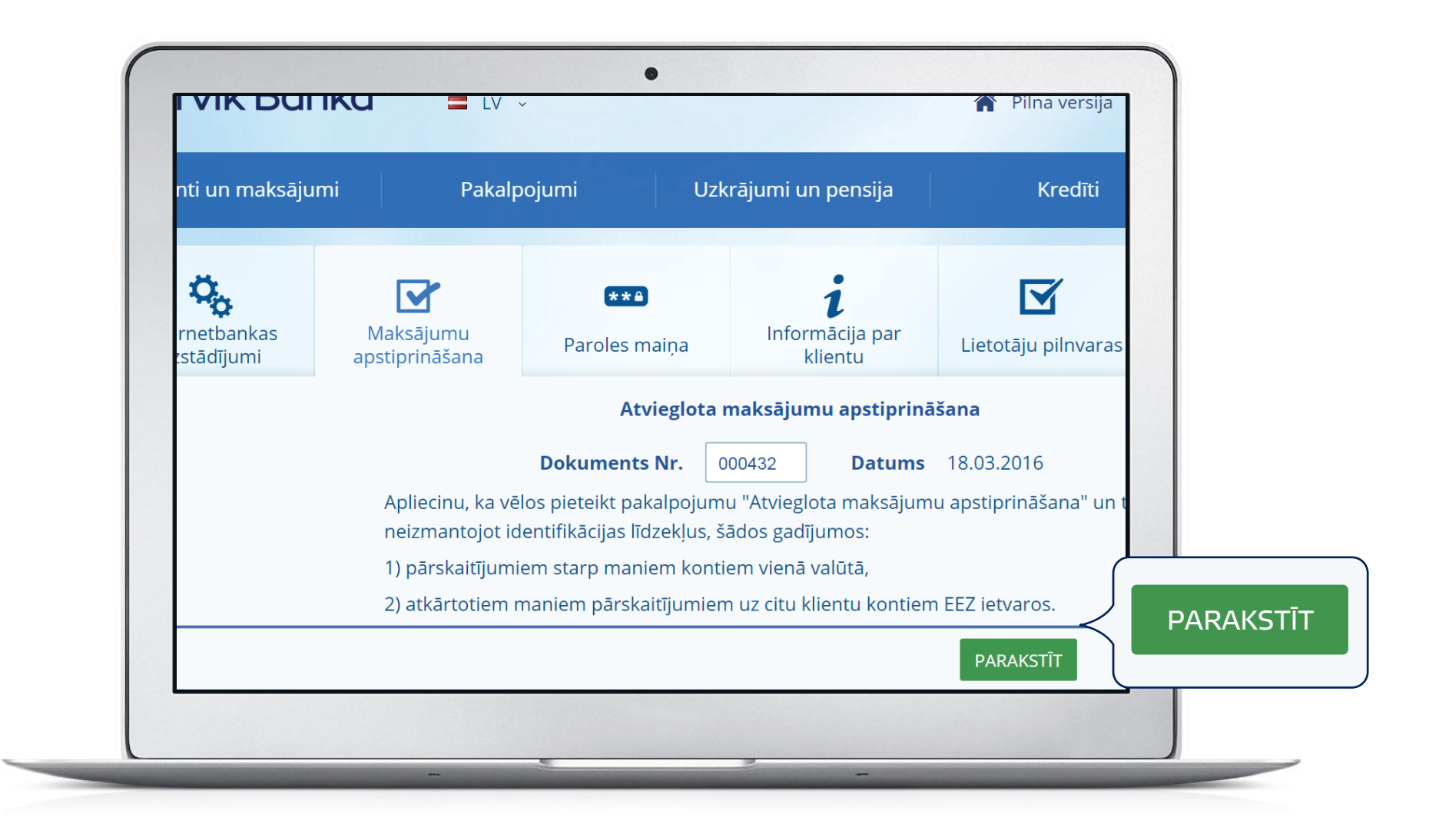

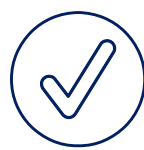

**Ērta maksājumu apstiprināšana –** maksājuma apstiprināšana dot iespēju izpildīt maksājumus bez papildus identifikāciju līdzekļu ievades.

| No šī brīža un tālāk šādu maksājumu var | at apstiprināt nelietojot autorizācijas līdzekli |
|-----------------------------------------|--------------------------------------------------|
|                                         | lekšbankas maksājums                             |
| Dokuments Nr.                           | 349 Datums 30.06.2016                            |
| Konts                                   | LV10LATB0002021041099                            |
| Summa                                   | 180.00 EUR                                       |
| Saņēmējs                                | KĀRLIS LAUVA                                     |
| Saņēmēja konts                          | LV02LATB0007800000058                            |
| Reģistrācijas numurs/                   |                                                  |
| Personas kods                           |                                                  |
| Rezidence                               | LATVIA - LV                                      |
| Komisija par pārskaitījumu              |                                                  |
| Konnsija par parskardjama               |                                                  |
|                                         | Apstiprināt maksājumu? JĀ NĒ LABOT               |

### 5. Pieprasītākie bankas ikdienas pakalpojumi apvienoti *e-Norvik* versijā - *Light*:

- kopējais kontu atlikums;
- pieejamais kredīta limits;
- rezervētas naudas summas;

- biežāk izpildītie maksājumi;
- maksājumu izveide.

|                              |                        |                                  |                             | 🚱 Ligh    | it-versija |             |
|------------------------------|------------------------|----------------------------------|-----------------------------|-----------|------------|-------------|
| Sveicināti e-N               | orvik Light / komuna   | ilo maksājumu apmaksa            | un naudas pārskaitījumi     | 😭 Piln    | a versija  |             |
|                              | <i>i</i> :             | ĺ                                | 🔋 Mani izpildītie maksājumi |           |            | Q.          |
| Pieejama                     | iis atlikums           |                                  | DATUMS SAŅĒMĒJS             |           | SUMMA      | STATUSS     |
| 6617                         | /.18 EUR               |                                  | 27/04/2016 SIA Lattelecom   |           | 22.33 EUR  | parakstīt   |
| Kredita limits<br>27 32 FLIR | Rezervêts<br>2.88 FLIR | izveidot jaunu                   | 🔗 22/04/2016 White Ltd.     |           | 25.11 EUR  | perekstit   |
|                              |                        | maksājumu 🗸                      | 20/04/2016 VAS Latvenergo   |           | 88.00 EUR  | paraksti    |
| 💼 Biežāk izpildītie mak      | sājumi 🏫 lekšba        | ankas maksājums                  | 18/04/2016 Straume Saliņa   |           | 13.45 usp  | [ trpitdits |
| Straume Saliņa               | € Maksa                | ājums eirozonā                   | 24/03/2016 SIA Lattelecom   | MARTS     | 22.33 EUR  | Tepildits   |
|                              |                        |                                  | 20/03/2016 VAS Latvenergo   |           | 77.00 EUR  | Tzpilgīts   |
| FAVORITS                     | EAVORITS               | * PAVORITS                       | © 18/03/2016 Yellow Ltd.    |           | 500.00 EUR | spildits    |
|                              |                        |                                  | 24/02/2016 SIA Lattelecom   | PEBRUARIS | 22.33 EUR  | izpildīts   |
| E Latvenergo                 | lainelecom             | L'ATVIJAS GAZE                   | 🔮 20/02/2016 VAS Latvenergo |           | 66.00 EUR  | tzpildīts   |
| REMAINING AND ADDRESS AND    |                        | activity that are trained as the | 24/01/2016 SIA Lattelecom   | JANVÄRIS  | 22.33 EUR  | inpildits   |

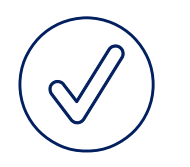

- **1. Komunālie maksājumi vai rēķinu apmaksa.** izvēlieties ikdienā visbiežāk nepieciešamos maksājumus un pievienojiet tos, izvēloties funkciju *Favorīts*.
- **2. lepriekš sagatavota rēķina apmaksa.** Izvēlnē *Mani izpildītie maksājumi* izvēlieties pogu *Atkārtot* un *Parakstīts* Jūsu maksājums tiks apmaksāts.
- **3. Maksājumu meklētājs.** Meklēt maksājumu: pēc konta numura, saņēmēja vai maksājuma mērķa.
- 4. Izveidot jaunu maksājumu: Iekšbankas maksājums; maksājums eirozonā.

|                                                                                                    |                    |                       |                     |                             | Light     | ever olla  |            |                |                             |
|----------------------------------------------------------------------------------------------------|--------------------|-----------------------|---------------------|-----------------------------|-----------|------------|------------|----------------|-----------------------------|
| Sveicir                                                                                                    | āti e-Norvik Li    | ght / komunāl         | o maksājumu apmaksa | un naudas pārskaltījumi     | A Pilna   | versija    |            |                | Sameklējiet                 |
| eejamais atlikums                                                                                                    |                    | <i>i</i> :            |                     | 🔋 Mani izpildītie maksājumi |           |            | Q          | ×              | <pre>iepriekš veiktos</pre> |
| F CT / TO LOR                                                                                                    | ieejamais atliku   | ms                    |                     | DATUMS SAŅĒMĒJS             |           | SUMMA      | STATUSS    |                | maksājumus!                 |
|                                                                                                    | 6 617.18 EU        | JR                    |                     | 🔮 27/04/2016 SIA Lattelecom |           | 22.33 EUR  | parakstits | ADORROT        |                             |
| Kredita lir<br>27.32                                                                                                    | its<br>UR          | Rezervêts<br>2.88 FUR | izveidot jaunu      | 😭 22/04/2016 White Ltd.     |           | 25.11 EUR  | parakstits | [ inscharroy ] |                             |
|                                                                                                    |                    | - Charles Com         | maksājumu 🗸         | 20/04/2016 VAS Latvenergo   |           | 88.00 EUR  | parakstits | ATMANTOT       | ſ                           |
| žāk izpildītie maksājumi 📄 📑 Biežāk i                                                                                                    | pildītie maksājumi | 🕋 lekšbar             | nkas maksājums      | 🚱 18/04/2016 Straume Salina |           | 13.45 usp  | tzpitdīts  |                |                             |
| Straum                                                                                                    | Saliņa             | E Maksāj              | jums eirozonā       | 👺 24/03/2016 SIA Lattelecom | MARTS     | 22.33 EUR  | repildits  | ADGRADT        |                             |
|                                                                                                    |                    |                       |                     | S 20/03/2016 VAS Latvenergo |           | 77.00 EUR  | izplitīts  | ATRAATOT       |                             |
| · FAV                                                                                                    | Hits               | EAVORITS              | RAVORITS            | © 18/03/2016 Yellow Ltd.    |           | 500.00 EUR | upidits    | ATRAATINT      | maksājumu nospiež           |
|                                                                                                    |                    |                       | 11/2                | 🔮 24/02/2016 SIA Lattelecom | PEBRUARIS | 22.33 EUR  | izpildīts  | (anakaron)     | pogu ATKĀRTOT               |
| e Latv                                                                                                    | nergo lai          | nelecom               | Latvijas gaze       | 20/02/2016 VAS Latvenergo   |           | 66.00 EUR  | trpitdits  |                |                             |
| action of the second second se |                    |                       | ACM/HILLIS MUSIQUES | 24/01/2016 SIA Lattelecom   | JANVÄRIS  | 22.33 EUR  | ispildits  | ADGRIDT        |                             |
| 🛊 FAV                                                                                                    | IRITS (            | PAVORĪTS              | 🛊 FAVORĪTS          |                             |           |            |            |                |                             |
|                                                                                                    |                    |                       |                     |                             |           |            |            |                |                             |

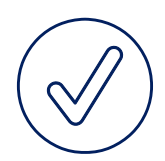

### Ikdienas rēķini

**Ir rēķini, kurus izmantojat visbiežāk?** Lietojiet internetbankas *Light* versiju. Izvēlieties vajadzīgo pakalpojuma saņēmēju un pievienojiet to *Favorītiem*!

|                   | 27.32 EUR                       | 2.88 EUR    | Izveidot jaunu<br>maksājumu 🗸 |                           |
|-------------------|---------------------------------|-------------|-------------------------------|---------------------------|
|                   |                                 |             |                               | 20/04/2016 VAS Latven     |
|                   | Biežāk izpildītie maksā         | ijumi       | ···· 🔇 🔊                      | 18/04/2016 Straume Sa     |
|                   | Straume Salina                  | TELE2       | Yellow Ltd.                   | 😨 24/03/2016 SIA Latteled |
|                   | And the second statement of the |             |                               | 20/03/2016 VAS Latven     |
|                   | FAVORITS                        | ★ PIEVIENOT |                               | © 18/03/2016 Yellow Ltd.  |
|                   |                                 | la telecom  | <b>I</b> G                    | 24/02/2016 SIA Latteler   |
|                   | Latteneigo                      | Iditielecon | LATVIJA5 GAZE                 | 20/02/2016 VAS Latven     |
| JNĀLAIS MAKSĀJUMS | KOMMUNICASI MAKSARAFI           |             | stola pilatais Makságones     | 🔮 24/01/2016 SIA Latteler |
|                   |                                 | EAVORIDE    | # FAVORITS                    |                           |

KOMUNĀLAIS MAKSĀJUMS

Gadījumā, ja vēlaties dzēst maksājumu no *Favorītiem,* izvēlieties funkciju – *Izņemt!* 

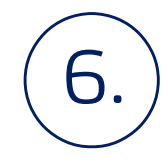

### Ikdienas rēķini

Tikai dažas darbības *e-Norvik* un ikdienas rēķini ir apmaksāti.

6.1. Izvēlieties pakalpojuma saņēmēju.

6.2. ierakstiet summu un maksājuma mērķi (elektrība, telefons, u.c.).

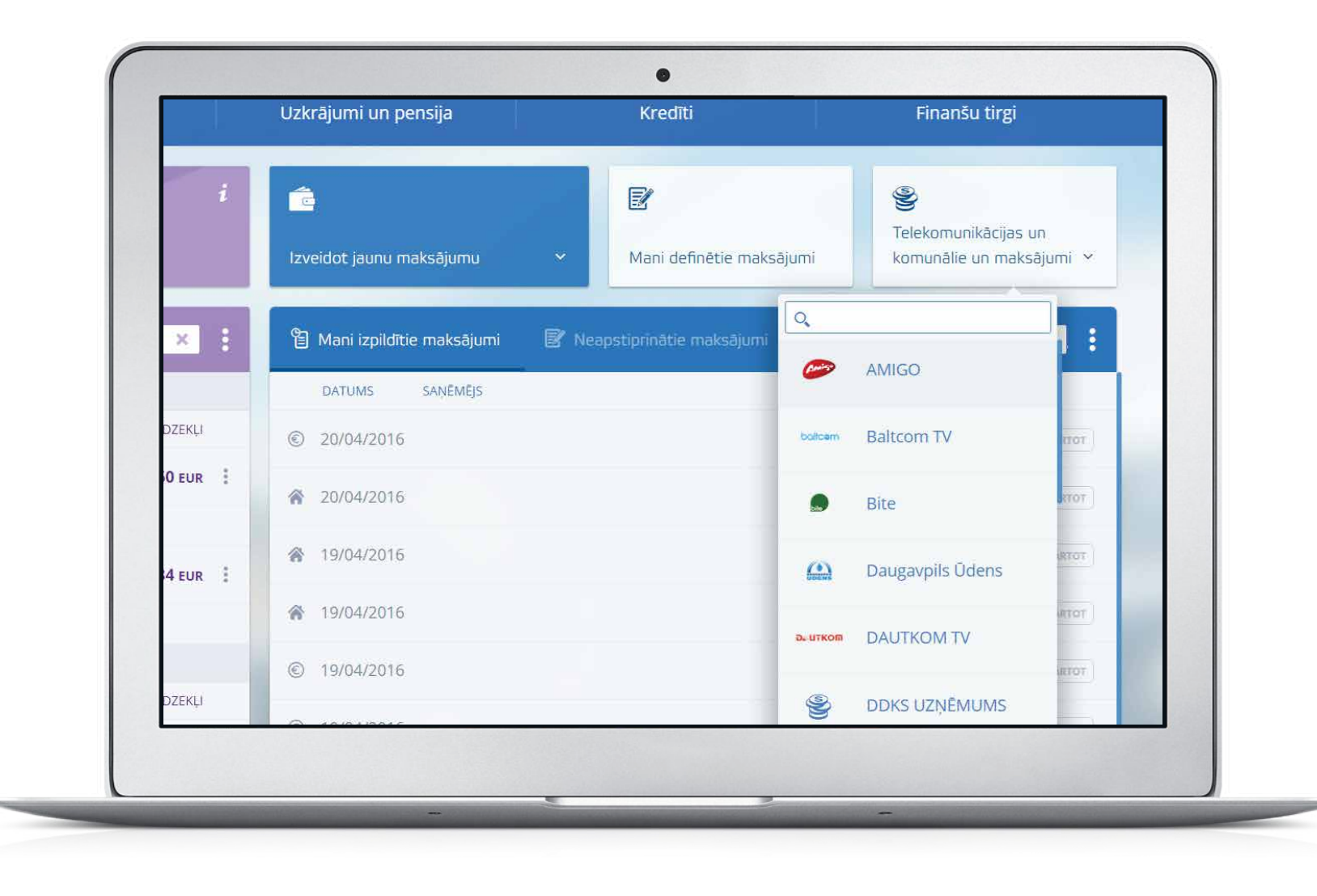

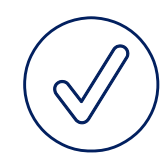

### Ikdienas rēķini

 saglabājiet maksājumu kā šablonu un nākamajā apmaksas reizē tas būs pieejams sadaļā Mani šabloni - definētie maksājumi.

| Šablons<br>Maksājuma nosaukums<br>Dokuments Nr.       | BITE Latvija  BITE Latvija O00432 Datums 18.03.2016 | — Atzīmējiet Sag                                                                            |
|-------------------------------------------------------|-----------------------------------------------------|---------------------------------------------------------------------------------------------|
| Konts                                                 | LV68LATB0002220021393 (EUR) 1000.00                 | nosauciet to.                                                                               |
| Klienta numurs<br>Summa<br>Saņēmējs<br>Saņēmēja banka | 0.00 EUR<br>SIA BITE Latvija<br>SWEDBANK AS         | SWEDBANK AS                                                                                 |
| Saglabāt kā šablonu                                   | SAGLABĀT PARAKSTĪT                                  | Sabions pieejams <u>SMS-bank</u><br>Izvēlieties pogu<br><i>Parakstīt</i> un<br>maksājums ir |

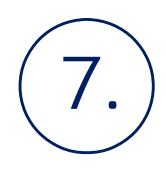

### Ekonomējiet laiku

#### Ekonomējiet laiku veicot darījumus internetbankā.

Izvelnē Mani definētie maksājumi izveidojiet un saglabājiet jaunu maksājumu.
 Saglabātie maksājumi ir pieejami internetbankas sākumlapā.

| Pakalpojumi                  | Uzkrājumi un pensīja             | Krediti                   | Finanšu tirgi                                  |  |
|------------------------------|----------------------------------|---------------------------|------------------------------------------------|--|
| i :<br>Rezervēts<br>2.88 EUR | izveidot jaunu maksājumu 🗸 🗸 🗸 🗸 | Mani definėtie maksājumi  | Elekomunikācijas un<br>komunālie pakalpojumi 👻 |  |
| ۹ :                          | 🖺 Mani izpildītie maksājumi 🛛 🖻  | Neapstiprinātie maksājumi | Q :                                            |  |
|                              | DATUMS SAŅĒMĒJS                  | 51                        | UMMA STATUSS                                   |  |
| KREDĪTS PIEEJAMAIS ATLIKUMS  | 🔮 27/04/2016 SIA Lattelecom      | 22.33                     | EUR parakstits                                 |  |
| 00 USD 256.00 USD            | 22/04/2016 White Ltd.            | 25.11                     | EUR perakstics Attubititit                     |  |
|                              | 20/04/2016 VAS Latvenergo        | 88.00                     |                                                |  |
|                              | 🚱 18/04/2016 Straume Salina      | 13.45                     |                                                |  |
| 00 EUR 200.00 EUR            | 24/03/2016 SIA Lattelecom        | MARTS 22.33               |                                                |  |
|                              | 20/03/2016 VAS Latvenergo        | 77.00                     | EUR izpiktits atklator                         |  |

### Ekonomējiet laiku

Izvēlieties sev piemērotāko darījumu un aizpildiet nepieciešamo informāciju.

| Image: to: MonstrED       Image: EDGARS PLAVIŅŠ       12.81 EUR       Image: torus of the second second s | <u>TEST-123</u>                                                                                                    | S                                                      | j                                                            |
|----------------------------------------------------------------------------------------------------|----------------------------------------------------------------------------------------------------|--------------------------------------------------------|--------------------------------------------------------------|
| Погашение кредита       О.00 Ls         -Izveidot šabionu-       IZMANTOT       LABOT       KOPĒT       DZĒST         -Izveidot šabionu-       IZMANTOT       LABOT       KOPĒT       DZĒST         -Izveidot šabionu-       IZMANTOT       LABOT       KOPĒT       DZĒST         -Izveidot šabionu-       IZMANTOT       LABOT       KOPĒT       DZĒST         -Izveidot šabionu-       IZMANTOT       LABOT       KOPĒT       DZĒST         -Izveidot šabionu-       Izmās maksājums       Atbalsta dienests 24/7       Image: Sabiona nosaukur         Valūtas konvertācija       Atbalsta dienests 24/7       Sabiona nosaukur         Ieksta ziņojums       Atbalsta dienests 24/7       Sabiona nosaukur         Sozofā       Sabiona pieejāms       Sabions pieejāms                                                                                                    | to: MonstrED                                                                                                    | EDGARS PĻAVIŅŠ                                         | 12.81 EUR z                                                  |
| Izveidot šablonu       IZMANTOT       LABOT       KOPĒT       DZĒST         -Izveidot šablonu       IEkšbankas maksājums         Naksājums eirozonā       Starptautisks maksājums         Starptautisks maksājums       Valūtas konvertācija         Teksta ziņojums       Atbalsta dienests 24/7         (° 2016       Atbalsta dienests 24/7         JSC Norvik Banka       (+371) 6704 1100         skype:       norvik.latvia                                                                                                    | Погашение кредита                                                                                                    | 2                                                      | 0.00 Ls                                                      |
| © 2016<br>JSC Norvik Banka (+371) 6704 1100<br>skype: norvik.latvia                                                                                                    | Izveidot sabionu<br>Izveidot šabionu<br>lekšbankas maksājums<br>Maksājums eirozonā<br>Starptautisks maksājums<br>Žiro maksājums<br>Valūtas konvertācija<br>Teksta ziņojums | Athalsta dienests 24/7                                 | kā šablonu<br>nosauciet t<br>SIA BITE Latvija<br>SWEDBANK AS |
|                                                                                                    | © 2016<br>JSC Norvik Banka                                                                                                    | (+371) <b>6704 1100</b><br>skype: <b>norvik.latvia</b> | welco Sabiona nosaukun<br>www. Šabions pieejams s            |

Definēto maksājumu informācijas maiņa. Rediģēšanai paredzētas pogas, atrodas zem lapu numerācijas. Korekciju veikšanai - atzīmējiet rediģējamo maksājumu sadaļā Mani definētie maksājumi.

| Peter Ozols payments                                                                                                    | <b>Q</b> | Peter Ozols    |  |
|----------------------------------------------------------------------------------------------------|----------|----------------|--|
| Phone and TV                                                                                                    | ٩K       | SIA Lattelecom |  |
| Red Ltd payments                                                                                                    | Ē        | Red Ltd        |  |
| White                                                                                                    | 4        | White Ltd.     |  |
| Izveidot šablonu<br>lekšbankas maksājums<br>Maksājums eirozonā<br>Starptautisks maksājums<br>Žiro maksājums<br>Valūtas konvertācija<br>Teksta ziņojums |          |                |  |
|                                                                                                    |          |                |  |

Izmantot jauna IZMANTOT

maksājuma veikšanai

LABOT

Rediģēt izvēlēto definēto maksājumu

KOPĒT

Izveidot izvēlētā definētā maksājuma kopiju

DZĒST

Dzēst izvēlēto definēto maksājumu. Sistēma Jums atkārtoti jautās: "Vai tiešām vēlaties dzēst definēto maksājumu?". Jūs variet apstiprināt definētā maksājuma dzēšanu izmantojot vai arī atgriezties atpakaļ sadaļā DZĒST Mani definētie maksājumi ar komandas atpakaļ palīdzību.

### Naudas pārskaitījumi

8.

8.1. Naudas līdzekļu pārskaitījumi bankas ietvaros:

- izvēlieties sadaļu Izveidot jaunu maksājumu;
- izvēlieties sadaļu Iekšbankas maksājums.

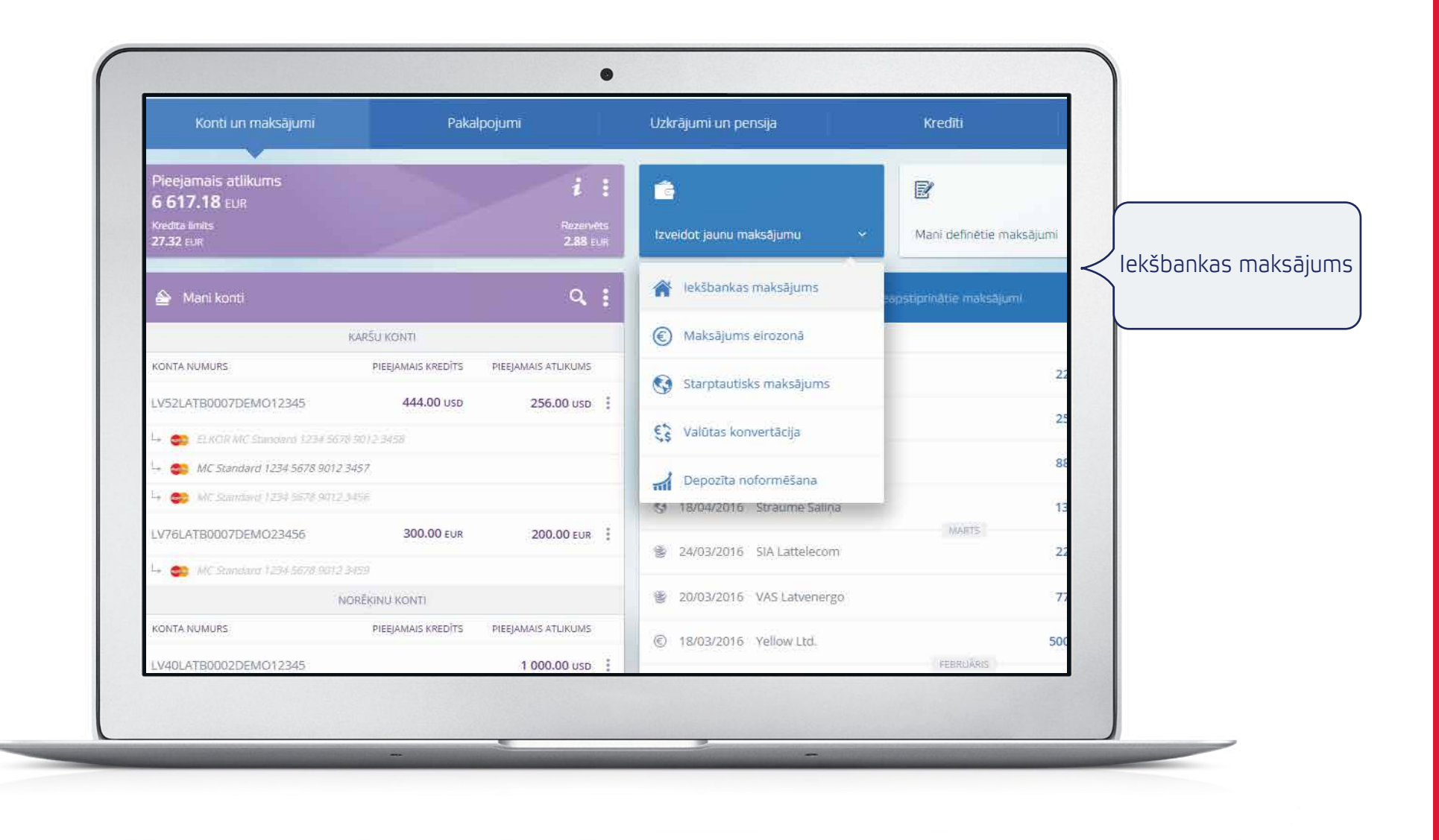

 $\bigtriangledown$ 

Aizpildiet nepieciešamos laukumus:

 Summa, valūta, saņēmējs, reģistrācijas numurs/personas kods, saņēmēja konts, detaļas (maksājuma mērķis).

| Dokuments Nr.<br>Konts<br>Summa<br>Saņēmējs<br>Saņēmēja konts         | 000434       Datums       18       Marts       2016       IIII         LV68LATB0002220021393 (EUR) MUL 1000 00       •         0.00       EUR       •         Pärskaitījums uz saviem kontiem |                            |
|-----------------------------------------------------------------------|----------------------------------------------------------------------------------------------------|----------------------------|
| Reģistrācijas numurs/<br>Personas kods<br><b>Rezidence</b><br>Detaļas | LATVIA - LV                                                                                                    |                            |
| Komisija par pärskaltījumu<br>Saglabāt kā šablonu                     | Šablona nosaukums     Šablons pieejams <u>SMS-bankā</u> Nosūtīt īsziņu par šī maksājuma sekmīgu izpildi                                                                                       | Izvēlieties po             |
|                                                                       | SAGLABAT                                                                                                    | maksājums ir<br>izpildīts! |

### Maksājumi starp saviem kontiem

- 8.2. Naudas līdzekļu pārskaitījumi bankas ietvaros:
- izvēlieties sadaļu *Izveidot jaunu maksājumu*;
- izvēlieties sadaļu *Iekšbankas maksājums*.

8.

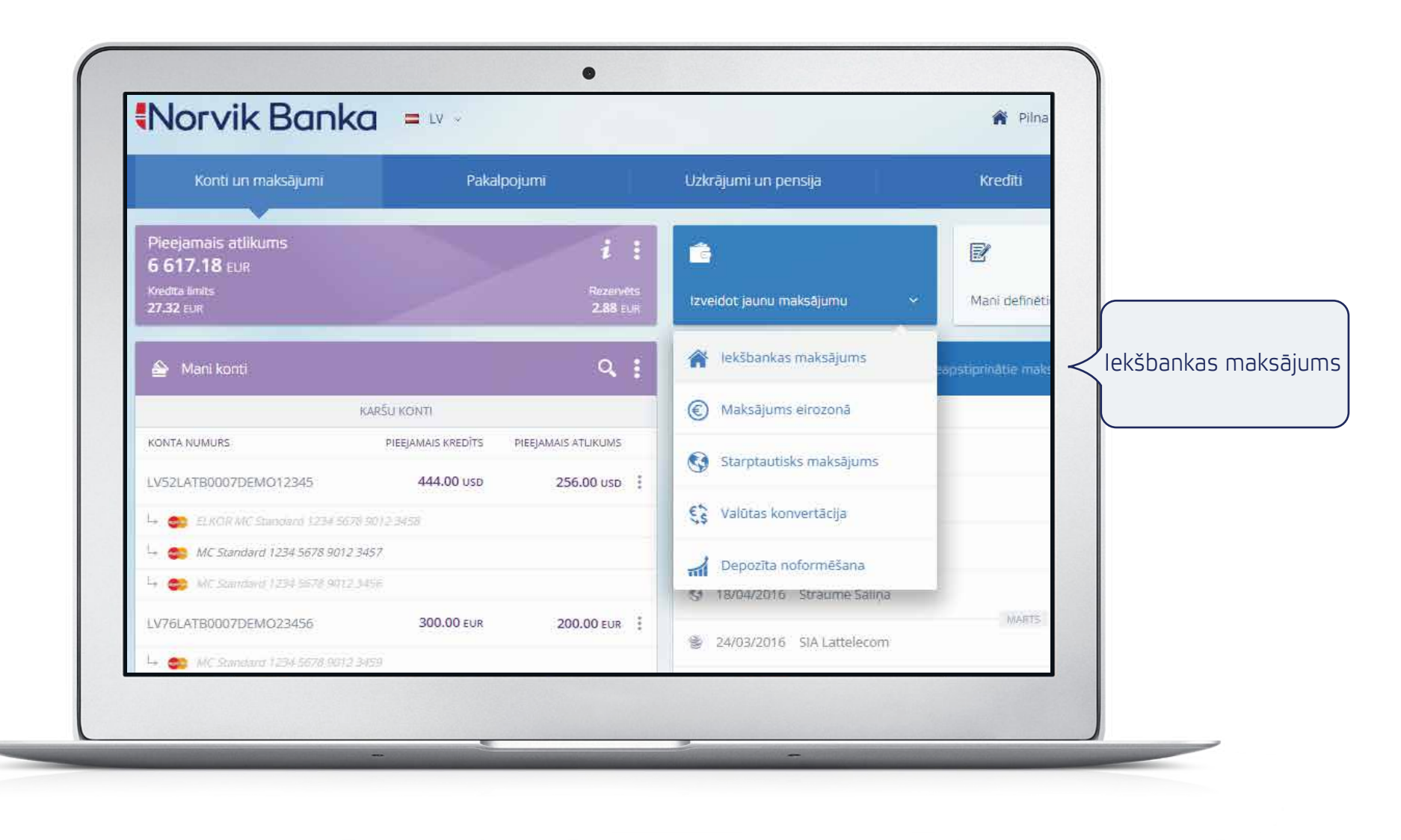

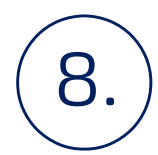

Atzīmējiet izvēlnē *Iekšbankas maksājums – Pārskaitījums uz saviem kontiem,* un izvēlieties no/uz kuru no saviem norēķinu/karšu konta Jūs veiksiet pārskaitījumu:

• aizpildiet: Summa, valūta, detaļas (maksājuma mērķis).

|          | Dokuments Nr.              | 000434 Datums 18 • Marts • 2016 • 5                                                                                                    |   |                        |
|----------|----------------------------|----------------------------------------------------------------------------------------------------|---|------------------------|
|          | Summa                      |                                                                                                    |   | Jāatzīmē, un sa        |
| - Hereit | Summa                      | U.UU EUR *                                                                                                    | _ | <i>Konts</i> jāizvēlas |
|          | Saņēmējs                   | A20843   Pārskaitījums uz saviem kontiem                                                                                                    |   | no kura tiks pār       |
|          | Saņēmēja konts             | LV87LATB0007110167702 (EUR)                                                                                                    |   | naudas līdzekļi.       |
|          | Personas kods              | 170180-98765                                                                                                    |   | Sadaļa Saņeme          |
|          | Rezidence                  | LATVIA - LV                                                                                                    |   | kurā tie tiks iesl     |
|          | Detaļas                    |                                                                                                    | - |                        |
|          | Komisija par pārskaitījumu |                                                                                                    | - |                        |
|          | Saglabāt kā šablonu        | Sablona nosaukums                                                                                                    |   |                        |
|          |                            | Sablons pieejams <u>SMS-bankā</u>                                                                                                    |   | Izvēlieties pogu       |
|          |                            | 📄 Nosūtīt īsziņu par šī maksājuma sekmīgu izpildi                                                                                                    |   | / Parakstīt un         |
|          |                            | SAGLABĀT PARAKSTĪT                                                                                                    |   | izpildīts!             |
|          |                            |                                                                                                    |   |                        |
|          |                            | a second second se | - |                        |
|          |                            |                                                                                                    |   |                        |

# 8.

### Maksājumi EEZ dalībvalstu ietvaros (EUR valūtā)

- izvēlieties sadaļu *Izveidot jaunu maksājumu*;
- izvēlieties sadaļu *Maksājums eirozonā*.

| Konti un maksājumi                           | Pakalpojumi                            | Uzkrājumi un pensija         | 1       |                                    |
|----------------------------------------------|----------------------------------------|------------------------------|---------|------------------------------------|
| Pieejamais atlikums                          | <i>i</i> :                             |                              | 5       |                                    |
| 6 61 /.18 EUR<br>Kredita limits<br>27.32 EUR | Rezervēts<br>2.88 EUR                  | Izveidot jaunu maksājumu 🗸 🗸 | M       |                                    |
| 📤 Mani konti                                 | ٩ :                                    | 😭 Iekšbankas maksājums       | opstipr |                                    |
| _                                            | KARŠU KONTI                            | Maksājums eirozonā           |         | <ul> <li>✓ Maksājums ei</li> </ul> |
| KONTA NUMURS                                 | PIEEJAMAIS KREDĪTS PIEEJAMAIS ATLIKUMS | Starptautisks maksājums      |         |                                    |
| LV52LATB0007DEM012345                        | 444.00 USD 256.00 USD                  |                              |         |                                    |
| L+ 😄 ELKOR MC Standard 1234367               | 8 9012 3458                            | 🕄 Valūtas konvertācija       | -       |                                    |
| 斗 🈂 MC Standard 1234 5678 9012 .             | 3457                                   | Depozīta noformēšana         |         |                                    |
| I→ Son MC Standard 1234 5678 9012            |                                        | 51 18/04/2016 Straume Salina |         |                                    |
| LV76LATB0007DEMO23456                        | 300.00 EUR 200.00 EUR                  |                              |         |                                    |
| L+ . MC Standard 1734 5078 9012              | 152                                    | Si 24/03/2016 SIA Lattelecom |         |                                    |

Eiropas Ekonomikas zonas (EEZ) valstis: Islande, Norvēģija, Lihtenšteina un 28 ES valstis: Austrija, Beļģija, Bulgārija, Čehija, Dānija, Francija, Grieķija, Horvātija, Igaunija, Īrija, Itālija, Kipra, Latvija, Lielbritānija, Lietuva, Luksemburga, Malta, Nīderlande, Polija, Portugāle, Rumānija, Slovākija, Slovēnija, Somija, Spānija, Ungārija, Vācija, Zviedrija.

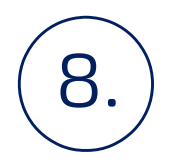

8.3. Aizpildiet nepieciešamos maksājumu laukumus:

 summa, saņēmējs, saņēmēja konts, reģistrācijas numurs/personas kods, saņēmēja reģistrācijas valsts, saņēmēja banka, detaļas (maksājuma mērķis).

|                                                                                                    | Sanēmēis                                                                                                    | 1                                    |                                                                   |                                                                                                    |              |
|----------------------------------------------------------------------------------------------------|----------------------------------------------------------------------------------------------------|--------------------------------------|-------------------------------------------------------------------|----------------------------------------------------------------------------------------------------|--------------|
|                                                                                                    |                                                                                                    |                                      | Atrast banku pēc IBAN                                             |                                                                                                    |              |
| and the second second s | Saņēmēja konts                                                                                                    |                                      |                                                                   |                                                                                                    |              |
| and the second second second                                                                                                    | Registracijas numurs/<br>Personas kods                                                                                                    |                                      |                                                                   | -                                                                                                    |              |
| A CONTRACTOR                                                                                                    | Rezidence                                                                                                    | -                                    | T                                                                 | 100                                                                                                    |              |
|                                                                                                    | Saņēmēja bankas                                                                                                    | Meklét                               |                                                                   |                                                                                                    |              |
| and the second second se                                                                                                    | SWIFT kods                                                                                                    |                                      | Brīvdienas un svētku dienas maksājuma valūtā vai                  |                                                                                                    |              |
| the second second second second second second second second second second second second second second second se                                                                                                    | Saņēmēja banka                                                                                                    |                                      | saņēmēja bankas valstī                                            |                                                                                                    |              |
|                                                                                                    | Valsts                                                                                                    |                                      | Ce PK Se Sv Pr Ot Tr<br>24/03 25/03 26/03 27/03 28/03 29/03 30/03 |                                                                                                    |              |
|                                                                                                    | <i>#</i>                                                                                                    |                                      |                                                                   |                                                                                                    |              |
|                                                                                                    | Detaļas                                                                                                    |                                      |                                                                   |                                                                                                    |              |
|                                                                                                    | Komisija par pārskaitījumu                                                                                                    |                                      |                                                                   |                                                                                                    |              |
|                                                                                                    | -<br>Saglabāt kā šablonu                                                                                                    | Šablona nosaukums                    |                                                                   |                                                                                                    |              |
|                                                                                                    |                                                                                                    | Šablons pieejams SMS-bankā           |                                                                   | and the second second                                                                                           |              |
|                                                                                                    | <u>n</u>                                                                                                    |                                      |                                                                   |                                                                                                    |              |
|                                                                                                    |                                                                                                    | Nosutit apstiprinajumu par SWIFT is: | ziņas aizsutīsanu pec sī maksajuma                                | <                                                                                                    |              |
|                                                                                                    |                                                                                                    |                                      | SAGLABĀT PARAKSTĪT                                                | the second second second second second second second second second second second second second second second se | maksajums ir |
|                                                                                                    | The subscription of the subscription of the su | the second second second             | No. of Concession, Name                                           | and the second second                                                                                           | Izpildits!   |
|                                                                                                    |                                                                                                    |                                      |                                                                   |                                                                                                    |              |
|                                                                                                    |                                                                                                    |                                      |                                                                   |                                                                                                    |              |
|                                                                                                    |                                                                                                    |                                      |                                                                   |                                                                                                    |              |

ATKARTO

Ja nepieciešams veikt atkārtotu rēķina apmaksu izvēlieties pogu un rēķins tiks apmaksāts!

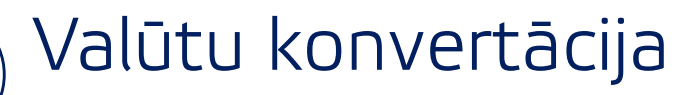

9.

• izvēlieties sadaļu *Konti un maksājumi/Izveidot jaunu maksājumu*;

• izvēlieties sadaļu *Valūtas konvertācija*.

| Konti un maksājumi                                    | Pakalpojumi                            | Uzkrājumi un pensija             |
|-------------------------------------------------------|----------------------------------------|----------------------------------|
| Pieejamais atlikums<br>6 617.18 EUR<br>Kredita limits | i :<br>Rezervets                       |                                  |
| 27.32 EUR                                             | 2.88 ±u#                               | lekšbankas maksājums             |
|                                                       | KARŠU KONTI                            | Maksājums eirozonā               |
| KONTA NUMURS                                          | PIEEJAMAIS KREDĪTS PIEEJAMAIS ATLIKUMS | Starptautisks maksājums          |
| LyszLA160007DEM012345                                 | 9012.3458                              | 🐔 Valūtas konvertācija 🧹 Valūtas |
| 🛶 🥌 MC Standard 1234 5678 9012 :                      | 1457                                   | Depozīta noformēšana             |
| I→                                                    | 200.00                                 | 18/04/2016 Straume Saliņa        |

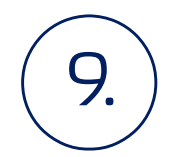

- 9.1. Aizpildiet nepieciešamos maksājumu laukumus:
- aizpildiet tikai summu (pirkšanai, pārdošanai), valūtu un konvertācijas kursu pieejami divi kursu tipi:
  - standarta lai veiktu konvertāciju pēc standarta kursa, atzīmējiet lauku standarta;
  - pēc vienošanās lai veiktu konvertāciju pēc vienošanās kursa, atzīmējiet lauku pēc vienošanās un ievadiet konvertācijas;
- Jums nepieciešams aizpildīt tikai vienu no iepriekš minētajiem laukiem (t.i. Summa pārdošanai vai Summa pirkšanai).

| €\$ ∖ | /alūtas konvertācija                             |                                                | ×                       |                            |
|-------|--------------------------------------------------|------------------------------------------------|-------------------------|----------------------------|
|       | Šablons                                          | ·                                              |                         |                            |
|       | Konvertācijas iesniegums Nr.                     | 000434 Datums 18.03.2016                       |                         |                            |
|       | Konts                                            | LV68LATB0002220021393 (EUR) MUL 1000.00        |                         |                            |
|       | Summa pārdošanai                                 | 0.00 EUR •                                     | <u>Pārskaitīt summu</u> |                            |
|       | Konvertācijas standarta<br>kurss: pēc vienošanās | 1.00000000     EUR par EUR                     | _                       |                            |
|       | Konts                                            | LV68LATB0002220021393 (EUR) MUL 1000.00        |                         |                            |
|       | Summa pirkšanai                                  | 0.00 EUR •                                     | _                       |                            |
|       | Saglabāt kā šablonu                              | Šablona nosaukums                              |                         |                            |
|       |                                                  | 📄 Nosūtīt īsziņu par šīs konvertācijas izpildi |                         | Izvēlieties po             |
|       |                                                  | SAGLABĀT PARAKSTĪT O                           |                         | konvertācija<br>izpildīta! |
|       |                                                  |                                                |                         |                            |

### $\widehat{10.}$ Informācija par pieejamajiem kontiem

Detalizēta informācija par katru kontu ir pieejama sekojošā veidā.

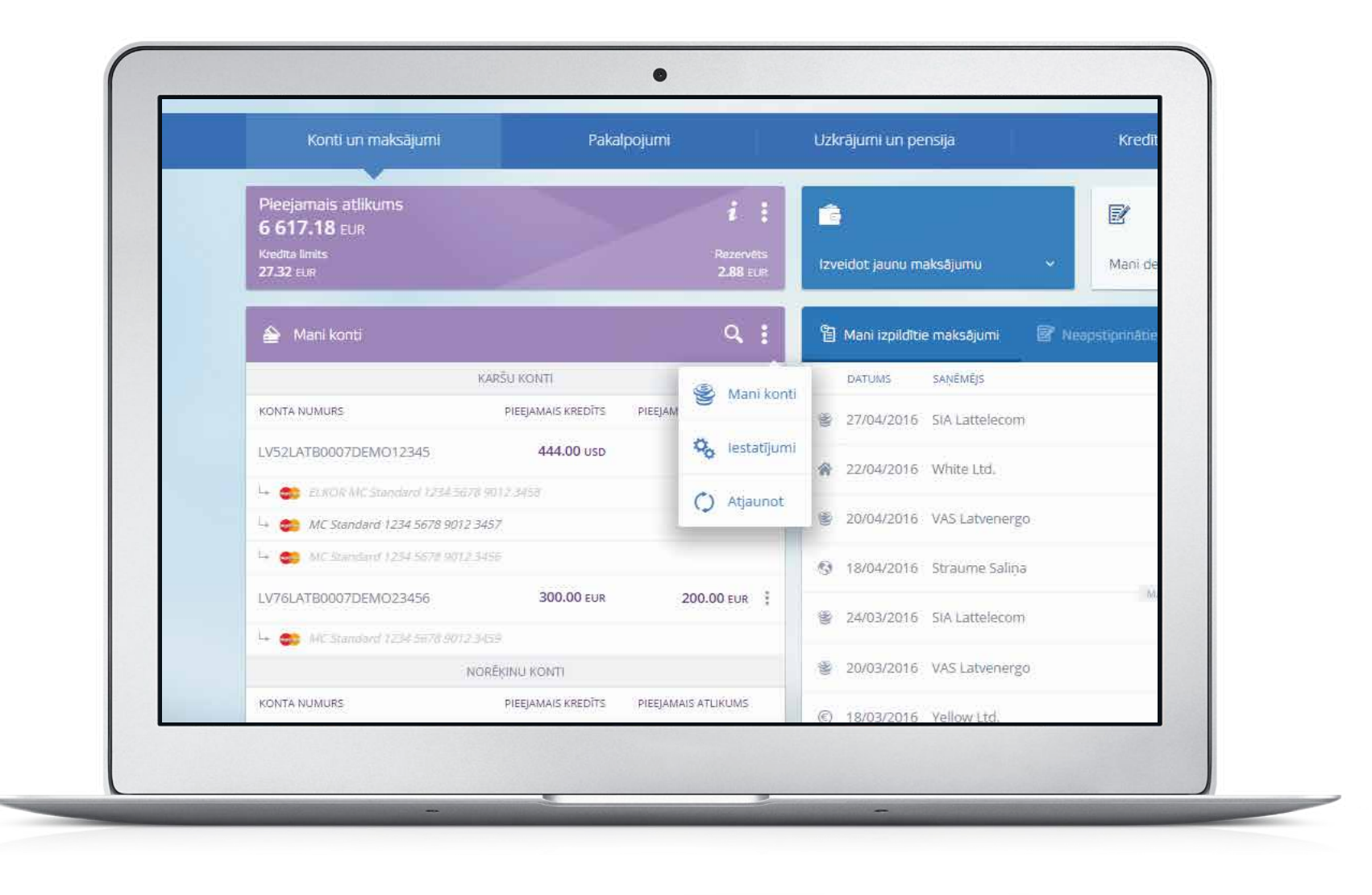

# (10.) Informācija par pieejamajiem kontiem

| Koriti un maksājumi             | Paka | alpojumi            | Uzkrājumi un pensija               | Kredīti                             | Fi                            | nanšu tirgi              |
|---------------------------------|------|---------------------|------------------------------------|-------------------------------------|-------------------------------|--------------------------|
| Mani konti                      | Mar  | 📤<br>ias kartes     | Vīsi grupas konti (pēc kompānijām) | Visi grupas konti (pēc kontu tipien | 1)                            |                          |
| Norēķinu konti                  |      |                     |                                    |                                     |                               |                          |
| Konta numurs                    |      | Konta valūta        | Esošals atlikums                   | Pieejamais atlikums                 | <b>%</b>                      | Kredītlīnijas atlikums   |
| LV40LATB0002DEM012345           | L    | USD                 | 1 000.00                           | 1.000.00                            | 0.01                          | 0.00                     |
| LV64LATB0002DEM023456           | 1    | EUR                 | 2 000.00                           | 1 900.00                            | 0.00                          | 0.00                     |
| LV88LATB0002DEMO34567           | Ĩ    | EUR                 | 3 000.00                           | 3 000.00                            | 0.02                          | 0.00                     |
|                                 | Kopā | EUR 🔻               | 5 732.06                           | 5 632.06                            |                               |                          |
| Norēķinu karšu konti            |      |                     |                                    |                                     |                               |                          |
| Konta numurs / Kartes nosaukums |      | Kartes numurs       | Valūta Esošais a                   | itlikums Rezervētā summa            | Kartes pleejamais<br>atlikums | Picejamais<br>overdrafts |
| LV52LATB0007DEM012345           | 1    |                     | USD                                | 254.00 2.00                         | 700.00                        | 0.00                     |
| C Standard                      |      | 1234 5678 9012 3456 | Beldzies derīguma termiņš          |                                     |                               |                          |
| C Standard                      |      | 1234 5678 9012 3457 | Aktīva                             |                                     |                               |                          |
| ELKOR MC Standard               |      | 1234 5678 9012 3458 | Neaktīva                           |                                     |                               |                          |
|                                 |      |                     | 0.10                               | k00.00 0.00                         | C00.00                        | 0.00                     |

# (11.) Kontu iestatījumi

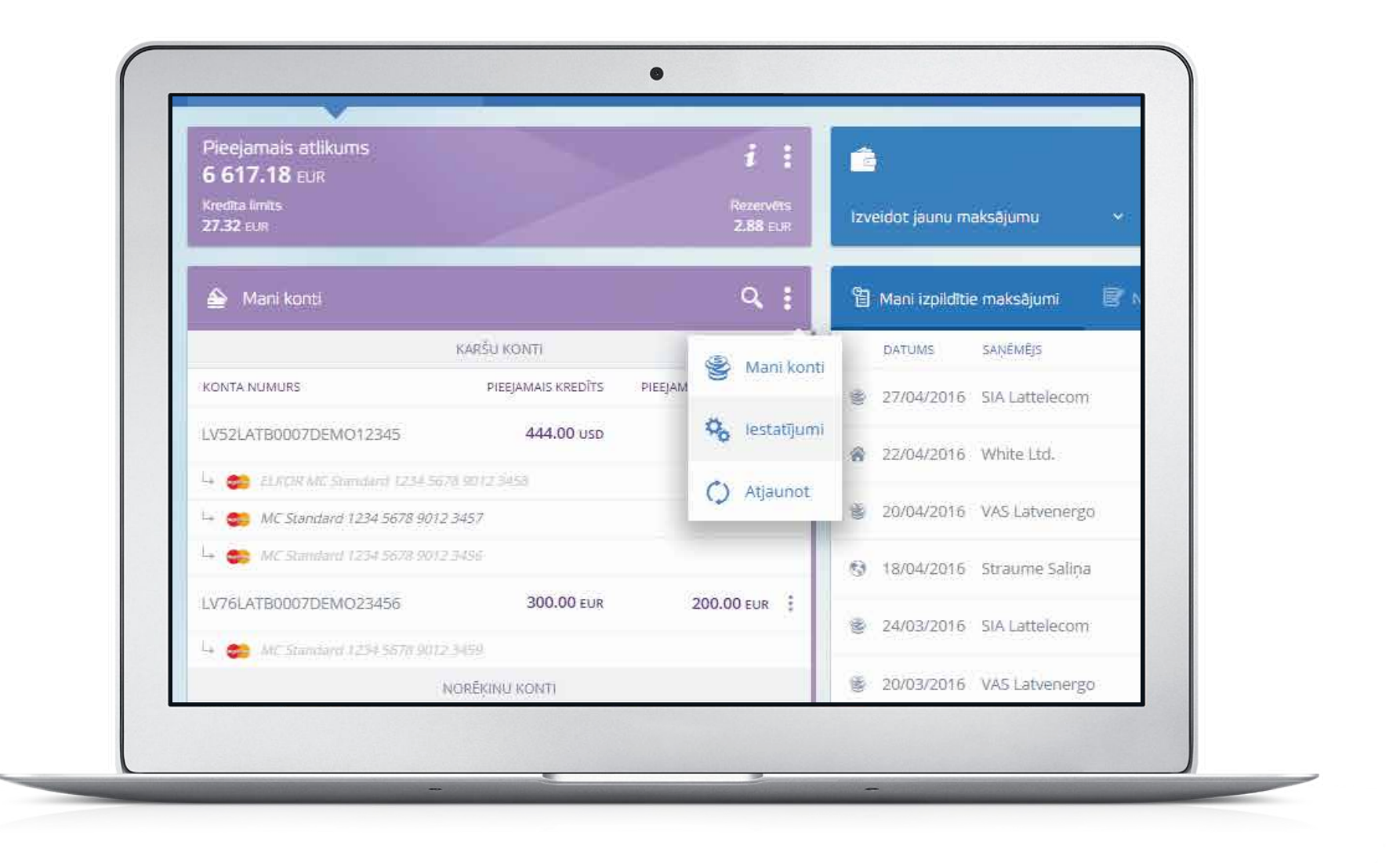

## 11.) Kontu iestatījumi

- 11.1. Sadaļā kontu uzstādījumu ir iespējams:
- jebkuram savam kontam piešķirt nosaukumu;
- jebkuru savu kontu pievienot internetbankas sākumlapā vai noņemt no tās.

| Kontu iestatījumi          | ۹ 🗙               |  |
|----------------------------|-------------------|--|
| KARŠU KONTI                |                   |  |
| KONTA NUMURS VAI NOSAUKUMS | RĂDÎT/SLÊPT KONTU |  |
| LV52LATB0007DEM012345      | v                 |  |
| LV76LATB0007DEM023456      | ~                 |  |
| NORĒĶINU KONTI             |                   |  |
| KONTA NUMURS VAI NOSAUKUMS | RADIT/SLÉPT KONTU |  |
| LV40LATB0002DEM012345      |                   |  |
| LV64LATB0002DEM023456      | ~                 |  |
| LV88LATB0002DEM034567      | ~                 |  |
| MARŽINĀLIE KONT            | 0                 |  |
| KONTA NUMURS VAI NOSAURUMS | RÅDIT/SLÉPT KONTU |  |
| MLADEMO001                 | ~                 |  |
| MLADEMO003                 | ~                 |  |
|                            |                   |  |
|                            |                   |  |
|                            |                   |  |
|                            | AIZVĒRT           |  |

### Konta izraksts

12.

12.1. Ātri un vienkārši pieejams konta izraksts:

 sadaļā Konti un maksājumi izvēlieties nepieciešamo konta numuru un vēlamo periodu par kuru vēlaties saņemt konta izdruku.

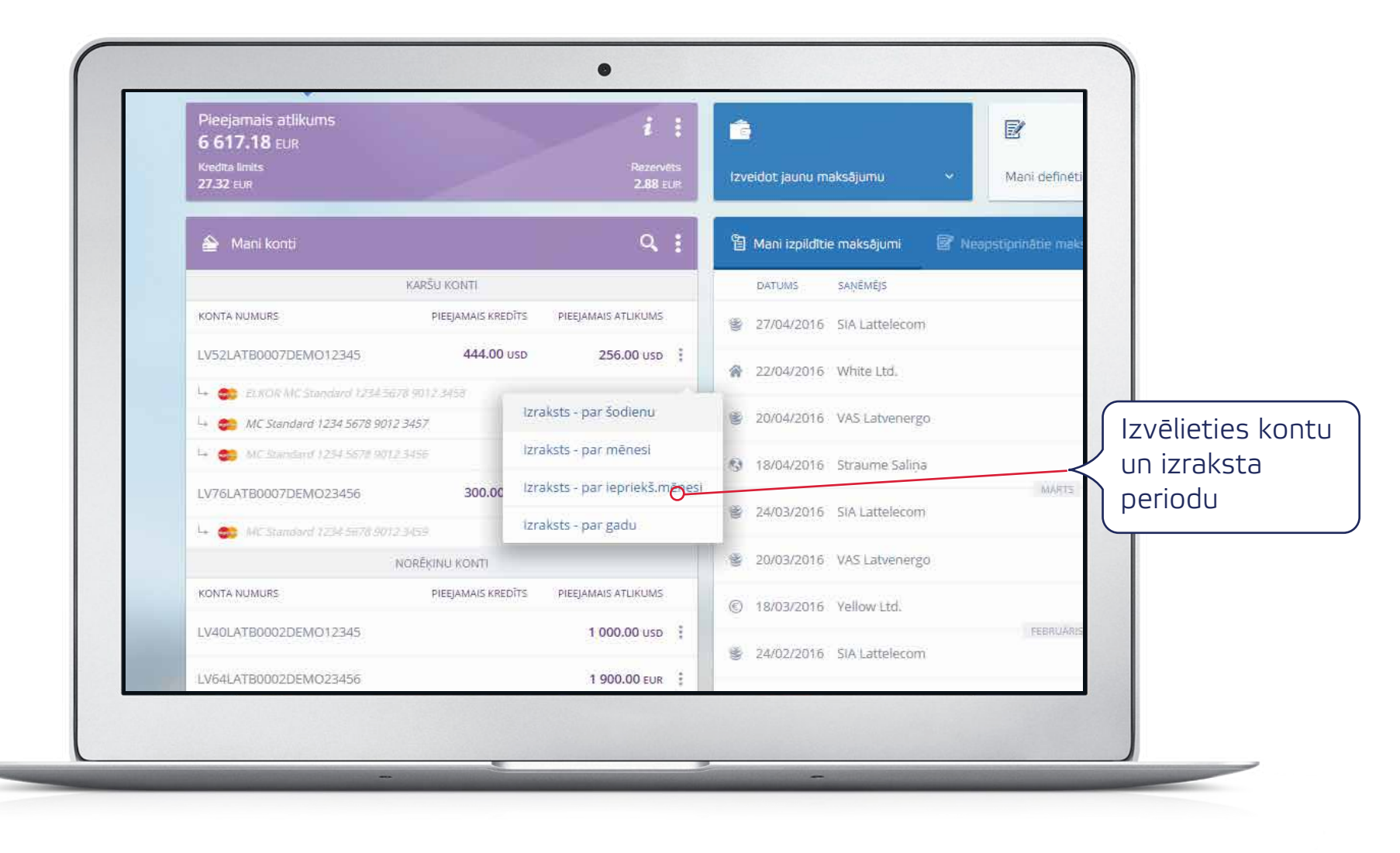

## 12.) Konta izraksts

12.2. Pēdējo darījumu pārskats:

 izvēlieties vēlamo kontu un saņemiet pārskatu par Jūsu veiktajiem darījumiem.

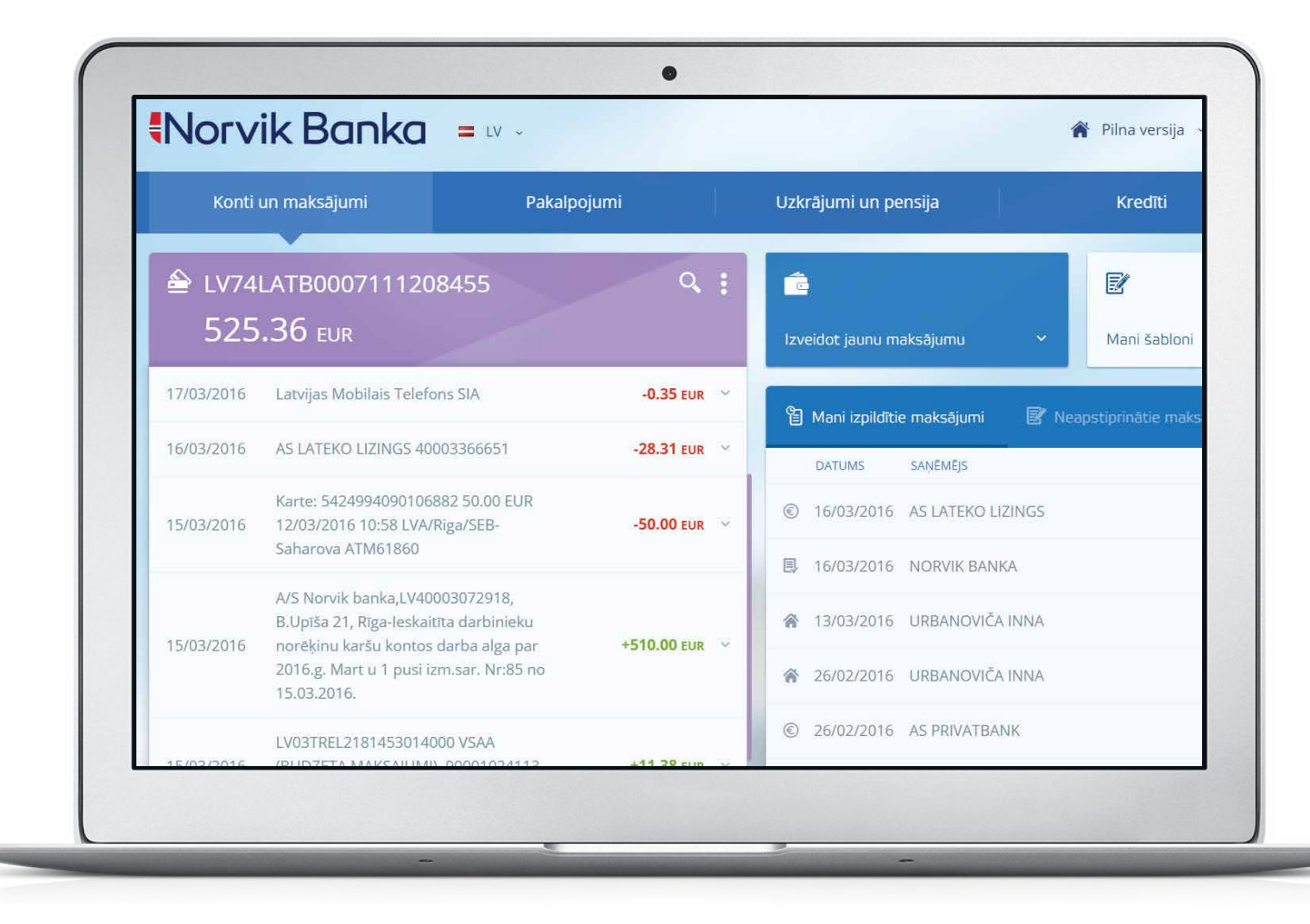

# 12. Konta izraksts

12.3. Saglabājiet konta pārskatu sev ērtā formātā.

|                  |                                                        | Kopā debets:                    |
|------------------|--------------------------------------------------------|---------------------------------|
|                  |                                                        | Kopā kredīts:                   |
|                  |                                                        | Beigu kredita linijas atlikums: |
|                  |                                                        | Tekošais atlikums:              |
|                  |                                                        | Iesaldētais atlikums:           |
|                  |                                                        | Pieejamais atlikums:            |
|                  |                                                        | Kredīta līnijas atlikums:       |
|                  | SAGLABĀT                                               | T PDF FAILĂ                     |
| @ 2016           | Atbalsta dienests 24/7                                 | walcoma@porvik.eu               |
| JSC Norvik Banka | (+371) <b>6704 1100</b><br>skype: <b>norvik.latvia</b> | www.norvik.eu                   |

## 13.) Priekšapmaksas kartes papildināšana

13.1. Izvēlnē *Komunālie maksājumi un sakari* izvēlieties vēlamo pakalpojumu sniedzēju.

| akalpojumi |               | Uzkrājumi un pensija               | Kredīti                 |        |        | Finanšu tirgi                   |             |
|------------|---------------|------------------------------------|-------------------------|--------|--------|---------------------------------|-------------|
| 1          | ۹ :           | izveidot jaunu maksājumu 🗸 🗸       | Mani šabloni            |        | Sin K  | šomunālie maksājumi un<br>akari |             |
| EDITS      | PAŠU LĪDZEKLI | 省 Mani izpildītie maksājumi 🛛 🗟 Me | apstiprinātie maksājumi | 9      | CI.    |                                 | Izvēlieties |
| ) eur      | 0.00 EUR      | DATUMS SAŅĒMĒJS                    |                         |        | 0      | AMIGO                           | pakalpojumu |
|            |               | © 18/03/2016 AS                    |                         | 501 bo | altcem | Baltcom TV                      | sniedzēju   |
| EDITS      | PAŠU LIDZEKĻI | © 18/03/2016 AS                    |                         | 21     |        | Bite                            |             |
|            | 1.01 EUR      | 🐲 18/03/2016 SIA BITE Latvija      |                         | 2      | മ      | Daugavpils Ūdens                |             |
|            |               | 🐞 18/03/2016 SIA Tele2             |                         | 1      | иткот  | DAUTKOM TV                      |             |
|            |               | © 18/03/2016 SIA Lattelecom        |                         | 2      | (8)    |                                 |             |
|            |               | © 08/03/2016 AS                    |                         | 40(    | 2      | DDKS UZŅEMUMS                   |             |
|            |               | 11/02/2016 SIA BITE Latvija        |                         | 11     | 8      | DZĪKS "BĀKA-2"                  |             |

### 13. Priekšapmaksas kartes papildināšana 13.2. Ierakstiet tālruņa numuru un maksājuma summu.

|                                                                                                    | Šablons             | AMIGO (ZETCOM)                    |                |
|----------------------------------------------------------------------------------------------------|---------------------|-----------------------------------|----------------|
| and the second second s | Maksājuma nosaukums | AMIGO                             |                |
|                                                                                                    | Dokuments Nr.       | 99 Datums 24.03.2016              |                |
|                                                                                                    | Konts               | LV03LATB0002220466435 (EUR) 1.01  |                |
|                                                                                                    | Tālruņa numurs      |                                   |                |
|                                                                                                    | Summa               | 0.00 EUR                          |                |
|                                                                                                    | Saņēmējs            | SIA ZETCOM                        | Izvēlieties no |
| - II.                                                                                                    | Saņēmēja banka      | SWEDBANK AS                       |                |
|                                                                                                    | Saglabāt kā šablonu | Sabiona nosaukums                 | priekšapmak    |
|                                                                                                    |                     | Šablons pieejams <u>SMS-bankā</u> | kartē tiks pap |
|                                                                                                    |                     | SAGLABĀT PARAKSTĪT                |                |
|                                                                                                    |                     |                                   |                |

### 14.) Naudas līdzekļu uzkrāšana (1. versija)

14.1. Sadaļā *Konti un maksājumi* izvēlieties *Izveidot jaunu maksājumu*, tad *Depozīta noformēšana*.

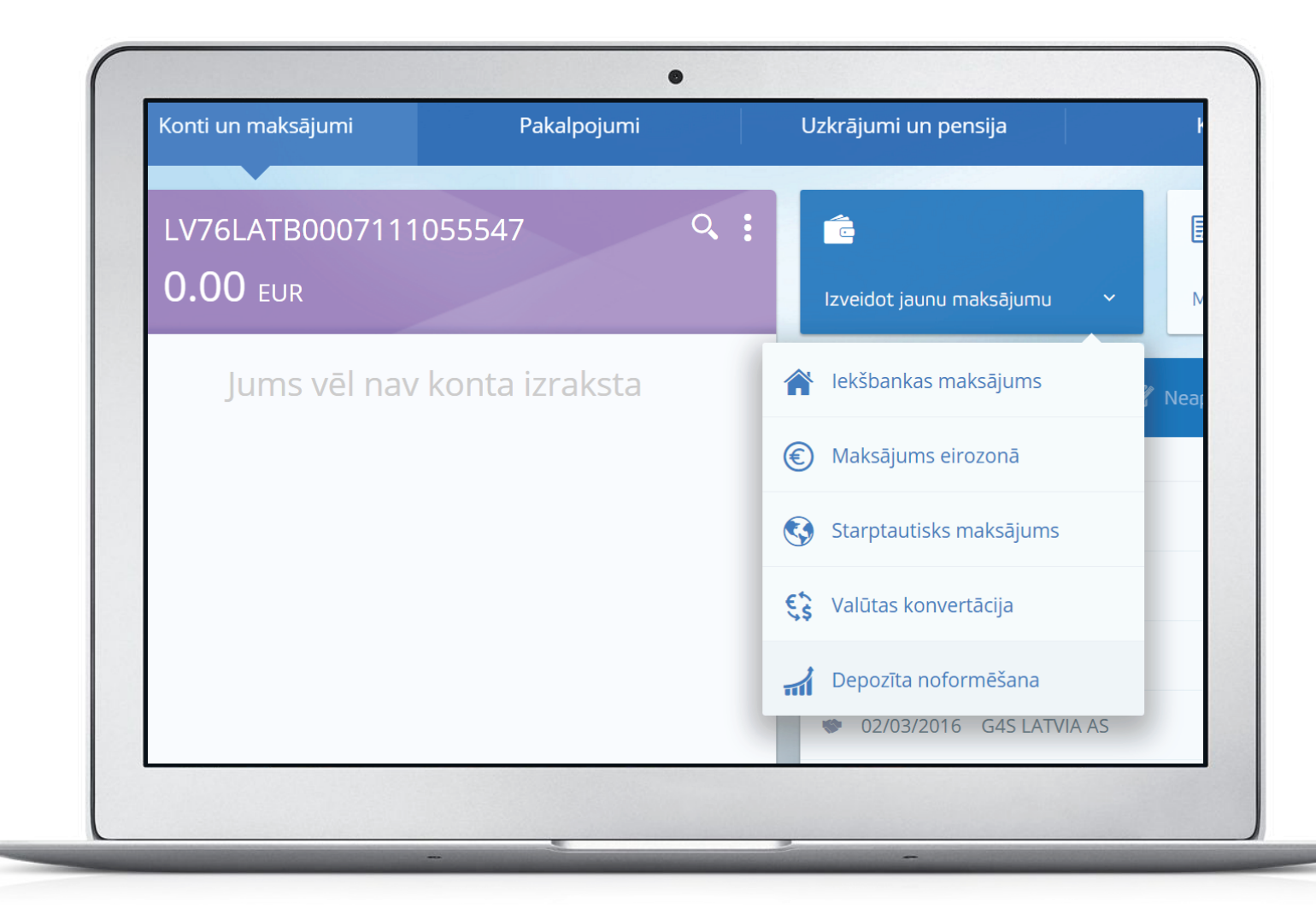

### Naudas līdzekļu uzkrāšana (1. versija)

14.2. Izvēlieties depozīta veidu un termiņu:

- Prēmiju depozīts (tiem, kas vēlās saņemt ikmēneša ienākumus);
- Maksimālais depozīts (tiem, kas vēlās gūt maksimālo peļņu);
- Krājkonta depozīts (noguldījums uz nenoteiktu laiku ar izmaksu pēc pieprasījuma).

| 📶 Depozīta noformēš       | śana            |                          |             |                |                         |                    |
|---------------------------|-----------------|--------------------------|-------------|----------------|-------------------------|--------------------|
|                           | uuuu aa bia     | 000404                   |             |                |                         |                    |
| Dor                       | tuments Nr.     | 000434                   |             | 171111         |                         |                    |
| Izvietoša                 | nas datums      | 18  Marts                | ▼ 2016      | ▼              |                         |                    |
| Noraks                    | tīt no konta    | LV68LATB0002220021       | 393 (EUR) M | UL 1000.00 🔻   |                         |                    |
| De                        | pozīta veids    |                          | •           |                |                         |                    |
| Informējam, ka saskaņā ar | LR likumdošanu, | OVERNIGHT<br>Prāmiju     |             | summas ieturēs | 10% nodokli un iemaksās | to Valsts budžetā. |
|                           |                 | Maksimālais<br>Krāikonta |             |                |                         |                    |
|                           | L               |                          |             | ]              |                         |                    |
|                           |                 |                          |             |                |                         |                    |
|                           |                 |                          |             |                |                         |                    |
|                           |                 |                          |             |                |                         |                    |

4

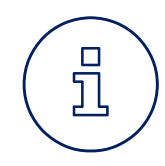

### Naudas līdzekļu uzkrāšana

Ar informāciju par depozīta veidiem, to procentu likmēm un aktuālām akcijām Jūs varat iepazīties *Norvik Bankas* mājas lapā www.norvik.eu.

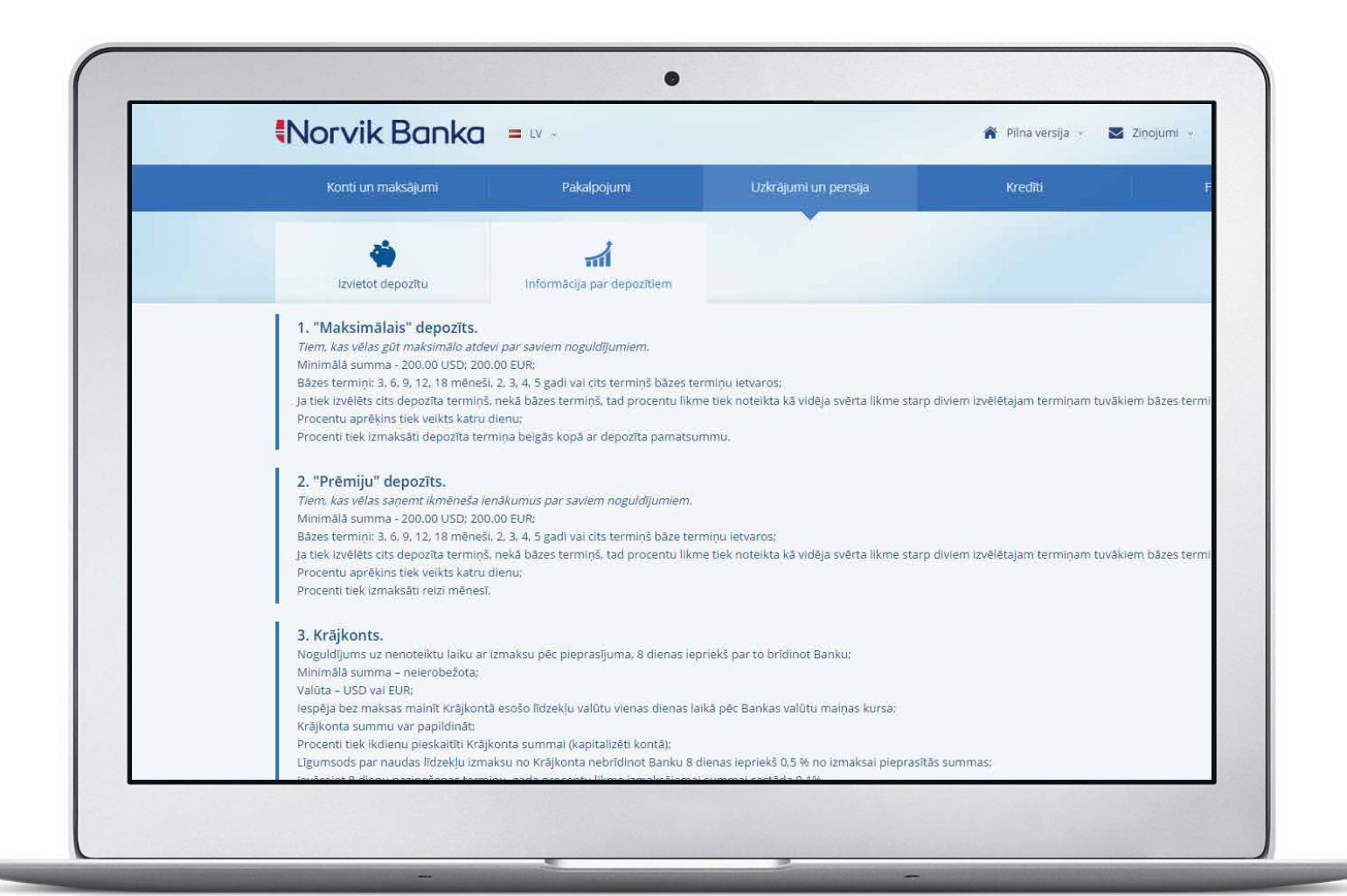

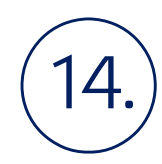

### Naudas līdzekļu uzkrāšana (2. versija)

14.3. Sadaļā *Uzkrājumi un pensija* izvēlieties *Noformēt depozītu.* 

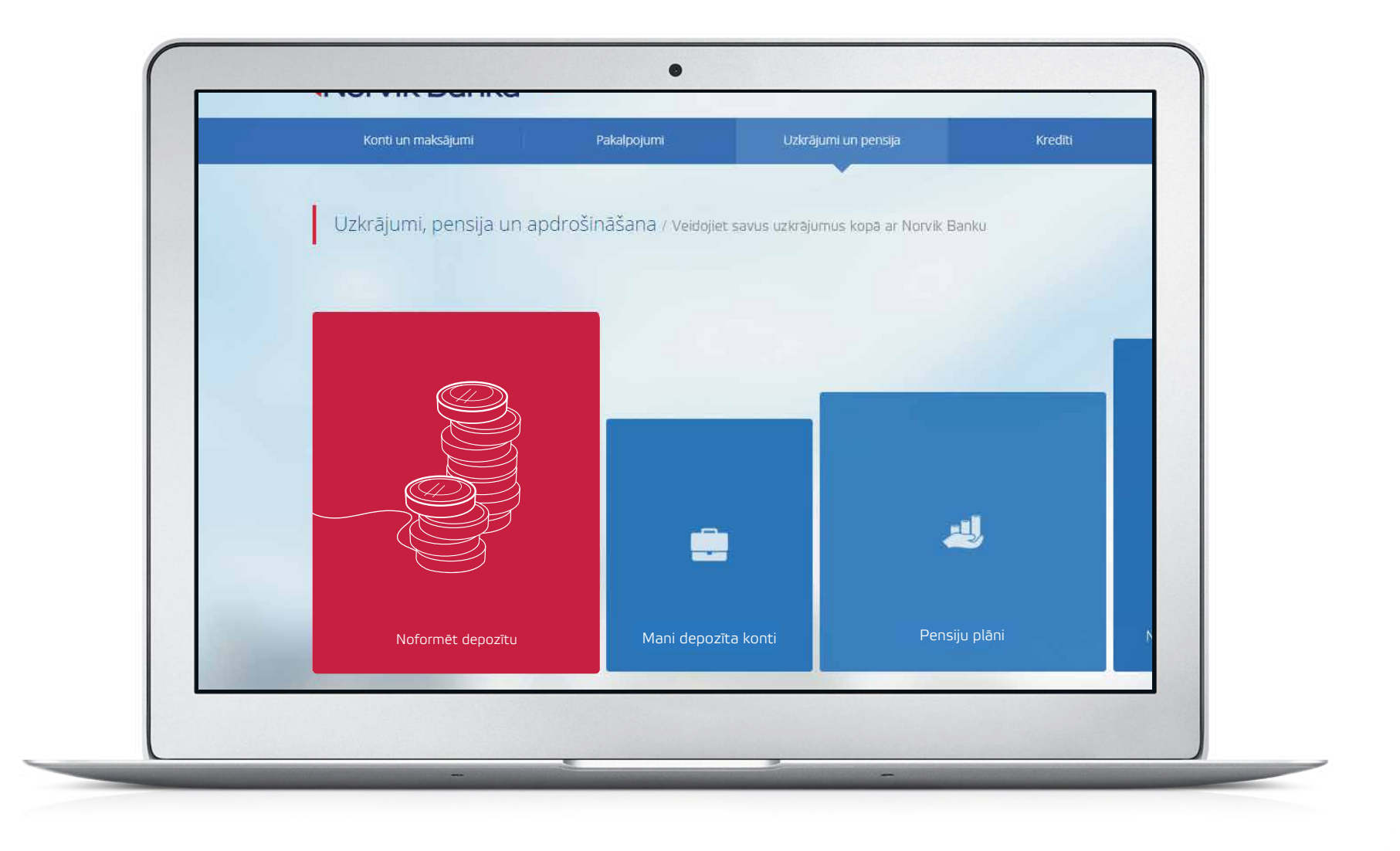

### Naudas līdzekļu uzkrāšana (2. versija)

14.4. Izvēlieties sev piemērotāko depozīta veidu.

14.

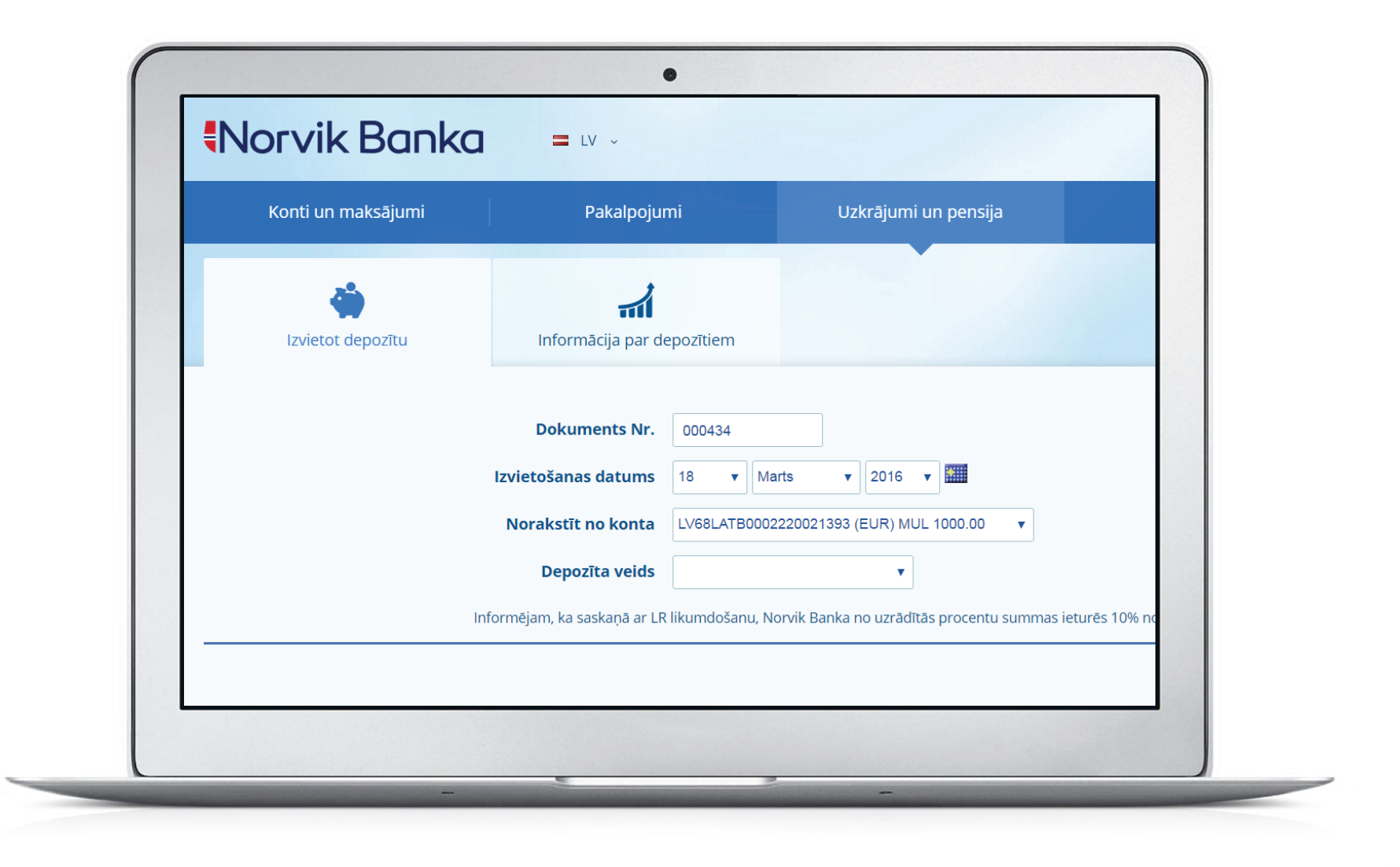

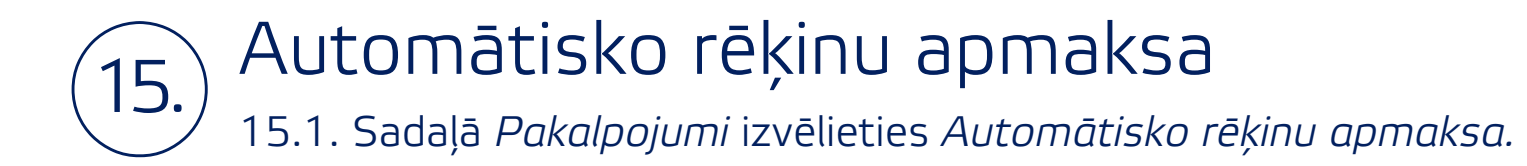

| Konti un maksājumi   | Pakalpojumi                | Uzkrājumi un pensija            | К |
|----------------------|----------------------------|---------------------------------|---|
| Ê                    |                            | fe j                            |   |
| Regulārais maksājums | Automātiskā rēķinu apmaksa | Automātiskā konta papildināšana | I |
|                      |                            |                                 |   |
|                      |                            |                                 |   |
|                      |                            |                                 |   |
|                      |                            |                                 |   |

#### Automātisko rēķinu apmaksa 15.2. Izvēlieties pakalpojumu sniedzēju. í 15.)

|        | Eegulārais maksājums                | Automātiskā rēkinu apmaksa | دور<br>Automātiskā konta papildināšana |  |
|--------|-------------------------------------|----------------------------|----------------------------------------|--|
|        | Kompānija                           |                            |                                        |  |
|        |                                     | ~                          |                                        |  |
| AGA SI | IA                                  | lsas līgumu                |                                        |  |
| BALTC  | OM TV SIA                           | <b>1</b>                   |                                        |  |
| BITE L | ATVIJA SIA                          |                            |                                        |  |
| CITADI | ELE LĪZINGS UN FAKTORINGS SIA       |                            |                                        |  |
| CLEAN  | I R SIA                             |                            |                                        |  |
| COMP   | ENSA LIFE VIENNA INSURANCE GROUP SE | LATV.F.                    |                                        |  |
| DIENA  | S MEDIJI SIA                        |                            |                                        |  |
|        |                                     |                            |                                        |  |
|        |                                     |                            |                                        |  |

Noformējiet regulāro maksājumu

### 15. Automātisko rēķinu apmaksa 15.3. Aizpildiet nepieciešamos laukus.

| <form>  Region Region     Atomates define upmake     Atomates define upmake     Image: Image: Ima</form>                              | Kond ar maioajami               | Pakalpojumi                                      | Uzkrājumi un pensija                           | Kredīti                      | Finanšu tirgi       |  |
|----------------------------------------------------------------------------------------------------|---------------------------------|--------------------------------------------------|------------------------------------------------|------------------------------|---------------------|--|
| Lesnlegums par Automätisko röljimu apmaksu Nr.       Immedia in Start Nr.         Immedia in Start Nr.       Immedia in Start Nr.         Immedia in Start Nr.       Immedia in Start Nr. <t< td=""><td><b>E</b><br/>Regulārais maksājum</td><td>is Automätiskä räkinu apmaksa</td><td><b>دوب</b><br/>Automätiskä konta papildinäšana</td><td>Līgumi</td><td></td><td></td></t<>                                                                                                    | <b>E</b><br>Regulārais maksājum | is Automätiskä räkinu apmaksa                    | <b>دوب</b><br>Automätiskä konta papildinäšana  | Līgumi                       |                     |  |
| Kompånija       G4S LATVIA AS         Klienta numurs                                                                                                    |                                 | lesniegums par Automātisko rēķinu apn            | naksu Nr. 99                                   |                              |                     |  |
| Dajėja apmaksa     Me       Ar Bankas Vispārējiem darījumu noteikumiem lepazinos un tiem piekrītu     Image: Constraint of the second second |                                 | K<br>Klienta<br>Viena maksāju<br>Maksājuma<br>Mē | ompānija G4S LATVIA AS<br>a numurs             | 11 V                         | )                   |  |
| Ar Bankas Vispäräjiem darijumu noteikumism iepäänös un tiem piekritu. —  Ar Bankas Vispäräjiem darijumu noteikumism iepäänös un tiem piekritu. —  Arbaluta dienests 24/7  S 2016 Arbaluta dienests 24/7 welcome@inovrik.eu Filiāju karte (-371) 6704 1100 www.worde Biu Valitu kursi                                                                                                    |                                 | Daļēja                                           | apmaksa Nē 🔻                                   |                              |                     |  |
| Jos Horne de la companya de la companya de la                                                                                                    | © 2016<br>JSC Norvik Banka      | Atbalite dienests 24/7<br>(+371) 6704 1100       | SAGLABĂT<br>welcome@norvik.eu<br>www.norvik.eu | Parakstît<br>Filiaj<br>Vəici | u karse<br>tu kurşi |  |
|                                                                                                    |                                 |                                                  |                                                |                              |                     |  |

### Automātisko rēķinu apmaksa 15.4. Sadaļā *Līgumi* ir atrodami visi izveidotie automātisko maksājumu uzdevumi. 15.

| Konti un maksājumi               | Pakalpojumi                | Uzkrājumi un pe                    | ensija k                                   | (redīti                      |
|----------------------------------|----------------------------|------------------------------------|--------------------------------------------|------------------------------|
| <b>Ē</b><br>Regulārais maksājums | Automātiskā rēķinu apmaksa | <b>روب</b><br>Automātiskā konta pa | <b>€)</b><br>kā konta papildināšana Līgumi |                              |
| Automātiskā rēķinu ap            | maksa:                     |                                    |                                            | <u>Pievienot jaunu Auton</u> |
| Kompānija                        | Līgums Nr.                 | Derīgs                             | Konts                                      | Limits D                     |
| G4S LATVIA AS                    | <u>11224661</u>            | 01.05.2008                         | LV87LATB00071101677                        | 02 0.00 EUR 2                |
| Regulārais maksājums:            | :                          |                                    |                                            | <u>Pievienot ja</u>          |
| Tips Saņēmējs                    | Līguma numurs              | Summa Mak<br>da                    | sājuma Periodiskums                        | Beigu datums E               |
| Rīkoiums automātiskai            | konta papildināšanai:      | ns nav spēkā esošu Regulār.        | ā maksājuma līgumu                         | Pievienot jaunu rīkojumu at  |

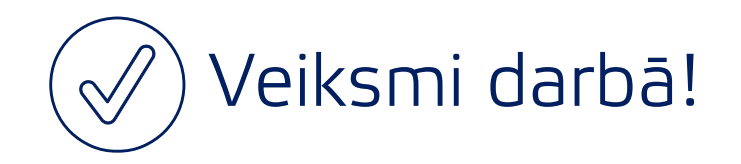

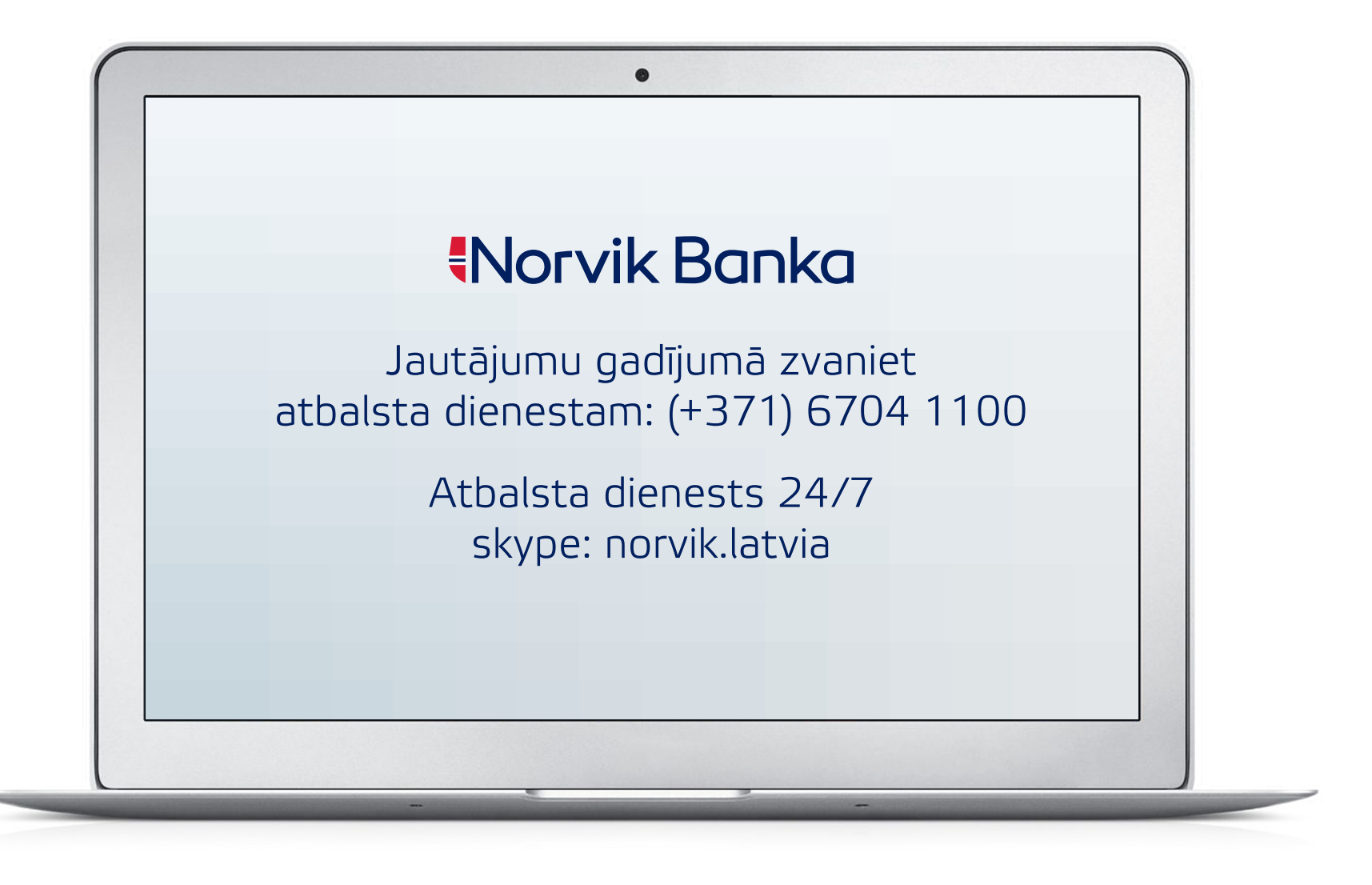

new.e-norvik.eu